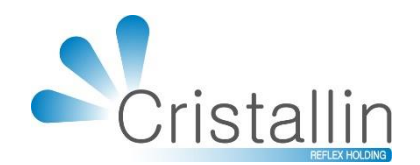

# anuel d'utilisation IRRIS

Facture et Télétransmission en mode SESAM-Vitale et SCOR.

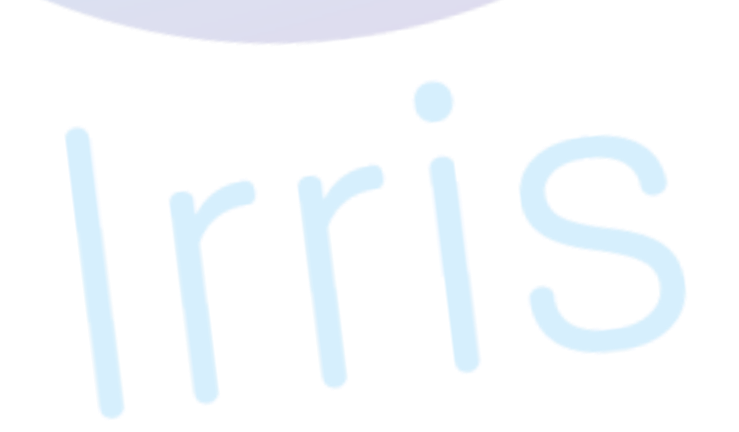

www.cristallin.com

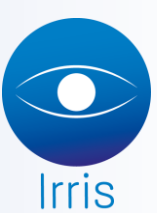

# Manuel d'utilisation Irris : Facture et Télétransmission en mode SESAM-Vitale et SCOR

# SOMMAIRE

|       |                                                                  | 2      |
|-------|------------------------------------------------------------------|--------|
| 1.    | Pre-requis                                                       |        |
| A.    | Pour la documentation                                            | 3<br>c |
| В.    | Pour l'utilisation d'Irris                                       | 3      |
| П.    | Paramétrage du PS                                                | 4      |
|       |                                                                  |        |
| III.  | Saisie du client                                                 | 7      |
| Α.    | Recherche du client                                              | 7      |
| В.    | Saisie de l'état civil                                           | 9      |
|       |                                                                  |        |
| IV.   | Saisie d'une fiche technique optique                             | 15     |
| Α.    | Informations générales                                           |        |
| В.    | Saisie ou sélection de la monture                                | 16     |
| C.    | Saisie d'articles divers                                         |        |
|       |                                                                  |        |
| V.    | Calcul Tiers Payant                                              | 20     |
| Α.    | Accès au calcul TP                                               |        |
| В.    | Informations liées à la lecture de la carte vitale               |        |
| C.    | Informations liées au régime obligatoire et choix de la mutuelle | 21     |
| D.    | Tableau de forçage de la prise en charge AMC                     | 22     |
| E.    | Possibilité de saisie de forçage ligne par ligne                 | 24     |
| F.    | Accès aux autres forçages SESAM-Vitale                           | 24     |
| G.    | Accès à la facturation                                           | 26     |
|       |                                                                  |        |
| VI.   | Facturation                                                      | 28     |
| Α.    | Validation de la facture dans Irris                              |        |
| В.    | Signature électronique de la facture                             |        |
|       |                                                                  |        |
| VII.  | Télétransmission                                                 | 31     |
| Α.    | Paramétrage                                                      |        |
| В.    | Fonctionnement                                                   |        |
| C.    | Listes                                                           |        |
|       |                                                                  |        |
| VIII. | Cas particuliers                                                 | 34     |
| Α.    | Client sans carte Vitale                                         |        |
| В.    | Vendeur avec CPE                                                 |        |
| C.    | Tiers Payant ACS                                                 | 40     |
| D.    | Gestion SCOR                                                     | 41     |
|       |                                                                  |        |

#### A. POUR LA DOCUMENTATION

Cette documentation n'a pas pour objet de présenter les premiers pas avec le progiciel Irris, mais d'expliquer le cheminement pour la saisie d'une visite, de la création de la fiche client à la télétransmission de la facture signée numériquement.

Elle a donc pour pré-requis l'utilisation d'un progiciel fonctionnel en magasin, c'est-à-dire dans lequel sont présents un stock produit, des catalogues verres, des mutuelles déjà paramétrées (manuelles ou importées), etc. Pour les mêmes raisons, les installations et paramétrages nécessaires pour l'utilisation du tiers payant SESAM-Vitale ne sont pas détaillés (en dehors de la création ou modification des paramètres du PS).

#### B. POUR L'UTILISATION D'IRRIS

Quelques informations à connaître au minima pour l'utilisation d'Irris.

Irris dispose d'un menu dans lequel il est possible de se déplacer à l'aide de la souris ou en utilisant les raccourcis clavier (lettres en majuscule).

Par exemple : pour accéder au paramétrage des grands régimes, il est possible de cliquer avec la souris sur « Tiers payant » puis « Paramétrage » puis « grands Régimes », ou bien de taper au clavier les lettres de raccourcis : T, P et R :

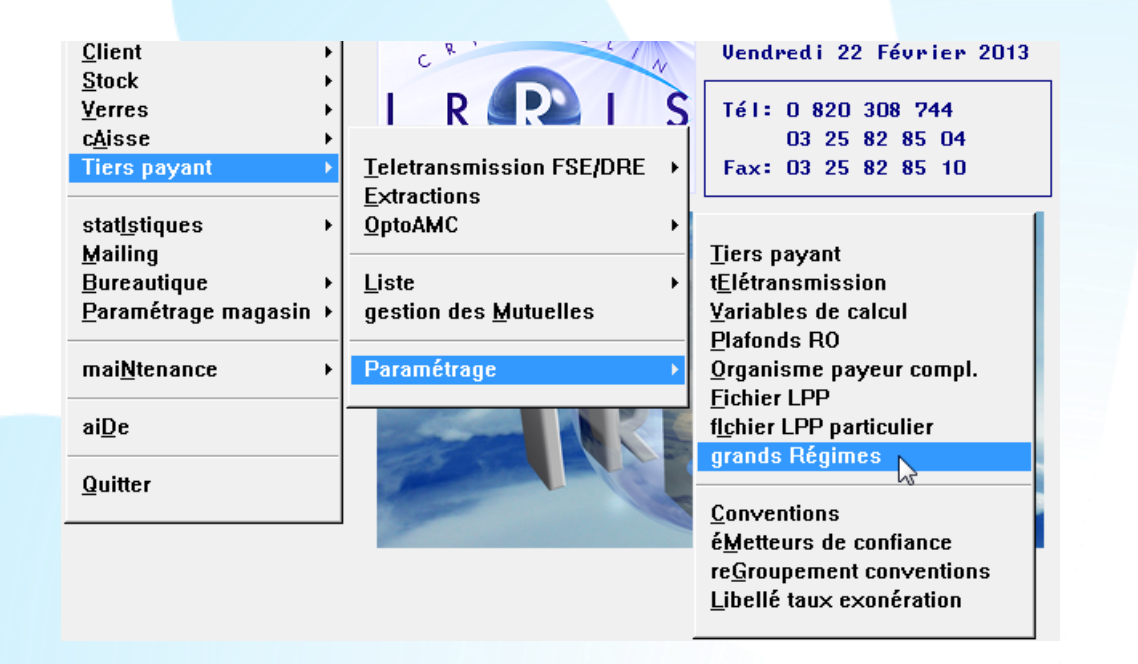

Certaines touches de fonction sont utilisées un peu partout dans Irris : [F1] pour l'ouverture des listes déroulantes, [F3] / [F4] / [F5] pour la sélection/désélection dans les listes.

D'autres ont une utilité ponctuelle dans la fiche technique, par exemple :

- [F2] pour saisir un ophtalmo,
- [F5] pour supprimer les informations concernant le verre de la ligne courante.

Les icônes situés en bas des écrans sont appelés « boutons ». Certains boutons se retrouvent sur de nombreux écrans :

| Bouton | Mode<br>graphique | $\langle \rangle$ |            |           |                                  | <b>v</b>                 | ×                                           |
|--------|-------------------|-------------------|------------|-----------|----------------------------------|--------------------------|---------------------------------------------|
|        | Mode<br>texte     | $\ll$             | $\swarrow$ |           |                                  | s.                       | X                                           |
| Action |                   | Créer /<br>saisir | Modifier   | Supprimer | Lecture de<br>la carte<br>vitale | Valider /<br>Enregistrer | Sortir sans<br>valider les<br>modifications |

Enfin pour se situer dans Irris, il faut retenir que la barre bleue en haut de l'écran permet de connaître l'action en cours d'exécution :

| Etat Civil Client - MODIFICATION - Créé le 29/06/2015      | × |
|------------------------------------------------------------|---|
| Et la zone bleutée est l'endroit où se trouve le curseur : |   |
| Nom Mr - ESSAI                                             |   |
| riterion prain                                             |   |
|                                                            |   |
| II. PARAMÉTRAGE DU PS                                      |   |
|                                                            |   |

Avant toute chose, le PS doit être enregistré sur AreaFSE à partir d'Irris. Pour cela, il faut aller dans Irris en « Paramétrage magasin – paramètres Généraux ».

En bas de l'écran concernant les paramètres généraux du magasin, se trouvent 3 boutons spécifiquement dédiés à la gestion du PS et de la carte CPS :

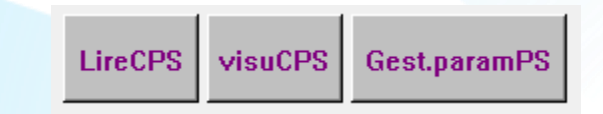

Le bouton LireCPS permet de faire une lecture de la CPS. Le code de la CPS est demandé (ce sera le cas à chaque fois que celle-ci sera replacée dans le lecteur de carte ou lors d'un changement de date système) :

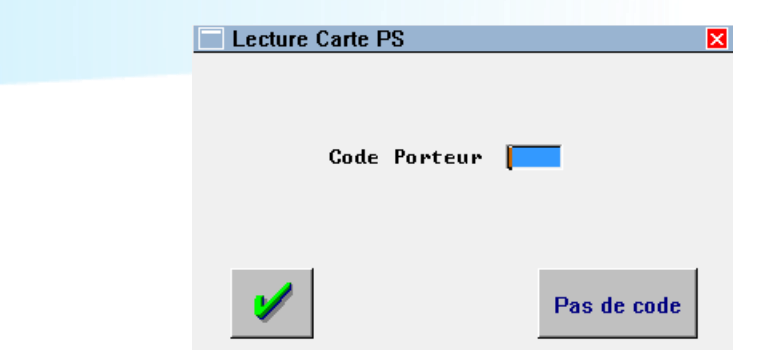

Si plusieurs situations sont rattachées au même professionnel de santé sur la carte, il faut sélectionner la situation correspondant au PS et au magasin en double-cliquant sur la ligne concernée :

|   | Selection du p | orofes | sionel de santé |          |       |    | × |
|---|----------------|--------|-----------------|----------|-------|----|---|
|   | 1 992600478    | ETB    | OPTIQUE1377     | 00000000 | 13771 | 85 |   |
|   | 2 992610477    | ETB    | OPT I QUE21378  | 00000000 | 13789 | 85 |   |
|   |                |        |                 |          |       |    |   |
|   |                |        |                 |          |       |    |   |
|   |                |        |                 |          |       |    |   |
|   |                |        |                 |          |       |    |   |
| L |                |        |                 |          |       |    |   |
| l | 1              |        |                 |          |       | ×  |   |

L'écran suivant apparaît où sont indiquées les informations contenues dans la carte (aucune modification n'est possible) :

| Visu CPS            |                                                         |
|---------------------|---------------------------------------------------------|
|                     |                                                         |
| Nº ld National      | 992600478 Id Facturation 992600478                      |
| Nom PS Monsieur     | REGARDØØ47 EMILE                                        |
|                     |                                                         |
| Type carte          | 0 CPS Id Struct. 0000000013771                          |
| Type Id National    | Nº ADELI Rais. Soc. ETB OPTIQUE1377                     |
| Type Identification | 3 Nº SIRET                                              |
| Mode Exercice       | 100 Libéral, Statut Ex. 1                               |
| Secteur Activité    | 85 Comm. Détail de biens médicaux                       |
|                     |                                                         |
| Code conventionnel  | 🔟 Conventionné                                          |
| Spécialité          | 66 Fournisseurs Prothèses oculaires et faciales : Titre |
| Zone tarifaire      | 00 Zone IK 00 Pas d'indemnité kilomét                   |
| Agrément 1          | Ø Pas d'agrément Agrément 2 Ø Pas d'agrément            |
| Agrément 3          | Ø Pas d'agrément Nº Situation I                         |
|                     |                                                         |
|                     |                                                         |
| Habilitation        |                                                         |
| Signataire fa       | cture 🖌 🛛 Signataire lot 🖌                              |
|                     |                                                         |
|                     |                                                         |
|                     |                                                         |
|                     |                                                         |
|                     |                                                         |

<u>Remarque</u> : cet écran est accessible également en cliquant sur le bouton la lecture de la CPS présente dans le lecteur mais permet de visualiser les informations enregistrées lors de la dernière lecture de la CPS.

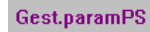

Après lecture de la CPS, le bouton permet la saisie des informations nécessaires à l'enregistrement du PS dans AreaFSE :

| Création Param   | étrage Professionnel de Santé 🛛 🛛 🔀                     |
|------------------|---------------------------------------------------------|
| Nº Id. Facture   | 992600478 Code Spécialité 64 - Fournisseurs Optique Méd |
| Type Emetteur    | TP Nº Emetteur 00000992600478                           |
| Mail             | sbruzy.cristallin@laposte.net                           |
|                  |                                                         |
| SMTP Url         | smtp.laposte.net                                        |
| Port             | 25 Authentif. 🖌 Login sbruzy.cristal Pwd 🛪 🛪            |
| <b>BAB2 II I</b> |                                                         |
| PUP3 UP1         | pop.laposte.net                                         |
| Port             | Login spruzy.cristal Pwa *******                        |
| Compuession      | Chiffnement V Suppy Mess pop SI V                       |
| Affichage Diag   | SIS Désactiven SIS Maximum FSF nam lot 1999             |
| intronage prag   |                                                         |
| Fonct ionnement  | SANS_OCT V FSE Enrichie Nº OCT                          |
| Type Destinat.   | 🔽 Appli. OCT 🔽 Mail                                     |
|                  |                                                         |
| SCOR             | ■ Mode SCOR ■ Code Région ■                             |
| Type Dest. ARL   | ▼ Max. PDF 250 Taille Max. Lot 4096                     |
|                  |                                                         |
|                  |                                                         |
| - 🔰 🛛 Récup.     | az Date LireConf Conf.Lect. dEfaut 🗶                    |
|                  |                                                         |
|                  |                                                         |
|                  |                                                         |

Dans cet écran, il faut notamment renseigner :

- le code spécialité (64 pour un opticien), \_
- l'adresse mail et les informations concernant les serveurs SMTP et POP3,
- le nombre maximum de FSE par lot (valeur maxi : 999),
- le type de fonctionnement, SANS OCT

| OCT. | _ECLATEMENT_ | SOURCE | Avec | OCT, | Eclatement | à   | la | source | <fs< td=""></fs<> |
|------|--------------|--------|------|------|------------|-----|----|--------|-------------------|
| OCT  | _FICHIER_UNI | QUE    | Avec | OCT, | Fichier un | iqu | e  |        |                   |

- les champs suivant le type de « Fonctionnement » ne sont accessibles que lorsque celui-ci est différent de « SANS\_OCT ».
- Gestion SCOR: Oui / Non. Les champs suivant la gestion « SCOR » ne sont accessibles que lorsque ce dernier est à Oui.

La validation de l'écran permet alors d'avoir le message de confirmation d'enregistrement des paramètres du PS :

| A        | Les nouveaux paramètres du PS | sont enregistrés. |
|----------|-------------------------------|-------------------|
| <u> </u> |                               | som enregistrest  |
|          |                               |                   |
|          |                               |                   |

Lors de cette étape, l'enregistrement se fait dans Irris et dans AreaFSE.

En cas de changement de CPS au cours des tests, il faudra bien-sûr refaire cette manipulation afin d'enregistrer le nouveau PS sur AreaFSE.

La première étape de l'accueil d'un client est la saisie de son état-civil, fiche dans laquelle seront regroupées les informations administratives (adresse, téléphone, fichier vitale, etc.) et l'historique des visites. Pour cela, aller au point « Client - Saisie /consultation » :

| Client | • | Saisie / consultation |      |
|--------|---|-----------------------|------|
| Ctook  | • | Dispring stallar      | 13°, |

L'écran suivant apparaît :

| Etat Civil Client         |                       | ×          |
|---------------------------|-----------------------|------------|
| [Espace] = liste complète |                       |            |
| Nom:                      | Prénom:               |            |
|                           |                       |            |
| Client                    | Adresse               | I          |
|                           |                       | <u></u>    |
|                           |                       | <u> </u>   |
|                           |                       |            |
|                           |                       |            |
|                           |                       |            |
|                           |                       |            |
|                           |                       |            |
|                           |                       |            |
|                           |                       |            |
|                           |                       |            |
|                           |                       | <b>•</b>   |
|                           |                       | · <b>Ŧ</b> |
| •                         | •                     | I          |
|                           |                       |            |
|                           | Recher. Liste Lecture |            |
|                           |                       |            |
|                           |                       |            |
|                           |                       |            |

#### A. RECHERCHE DU CLIENT

Il faut d'abord rechercher dans la base si le client a déjà un état civil existant.

Pour cela, taper directement le nom et le prénom dans les champs au dessus de la liste ou bien cliquer sur le bouton de lecture de la carte Vitale pour qu'ils s'affichent automatiquement.

| Etat Civil Client         |                       |            |
|---------------------------|-----------------------|------------|
| [Espace] = liste complète |                       |            |
|                           | Prénom: Mawel         |            |
| DINOTEN                   | hare                  |            |
| Client                    | Adresse               | 1±1        |
| ANULER Marc               |                       | - <u>-</u> |
|                           |                       |            |
|                           |                       |            |
|                           |                       |            |
|                           |                       |            |
|                           |                       |            |
|                           |                       |            |
|                           |                       |            |
|                           |                       |            |
|                           |                       |            |
|                           |                       |            |
|                           |                       | ····       |
|                           |                       | ····· 🛨    |
| 1                         |                       | ) I        |
| 1                         |                       |            |
|                           | Peopler Liste Leature |            |
|                           |                       |            |
|                           |                       | *          |

Si le client apparait dans la liste, cela signifie qu'il a déjà été saisi.

<u>Remarque</u>: les cartes virtuelles contiennent des spécificités qui peuvent perturber l'affichage de la liste.

| Etat Civil Client         |                       | ×         |
|---------------------------|-----------------------|-----------|
| [Espace] = liste complète |                       |           |
| Nom: JANVIER              | Prénom: Marc          |           |
| Client                    | Odnesse               | 1-1       |
|                           | Huresse               |           |
| JHNVIEK MAPC              |                       |           |
|                           |                       |           |
|                           |                       |           |
|                           |                       |           |
|                           |                       |           |
|                           |                       |           |
|                           |                       |           |
|                           |                       |           |
|                           |                       |           |
|                           |                       |           |
|                           |                       |           |
|                           |                       | ·         |
|                           |                       | , <u></u> |
| <u> </u>                  | <b>▶</b>              | Ξ         |
|                           |                       | _         |
|                           | Recher. Liste Lecture | •         |
|                           |                       |           |
|                           |                       |           |

Si par contre la liste n'affiche aucun nom, cela signifie que le client n'existe pas dans la base. Il faut alors cliquer sur le bouton pour créer l'état civil du client:

|        | annoon  |  |
|--------|---------|--|
| Client | Adresse |  |
|        |         |  |
|        |         |  |
|        |         |  |
|        |         |  |
|        |         |  |
|        |         |  |
|        |         |  |
|        |         |  |
|        |         |  |
| 4      |         |  |
|        |         |  |

#### B. SAISIE DE L'ÉTAT CIVIL

Si le nom et le prénom ont été tapés manuellement, l'utilisation du bouton [créer] à partir de la liste des états-civils fait apparaître l'écran suivant :

|                                   | Etat Civil                       | Client - CREATION                                            |                                      |                                        |                     | ×              |              |
|-----------------------------------|----------------------------------|--------------------------------------------------------------|--------------------------------------|----------------------------------------|---------------------|----------------|--------------|
|                                   | Création                         | 19/02/2013                                                   | Civilité                             | Mr 🔻                                   |                     |                |              |
|                                   | N° Famille                       |                                                              | Nom                                  | JEU-DEUX                               |                     |                |              |
|                                   | Rg Famille                       | 1 🔽 Assuré                                                   | Prénom                               | Garcon                                 | - / . / .           |                |              |
|                                   | Ville Pays                       | Adresse                                                      |                                      | Domicile<br>Portable<br>Travail<br>Fax | Té léphone          | nvoi mail      |              |
|                                   | Mutuelles                        |                                                              | [F1]                                 | Mailing                                | Rang ger<br>R. hab. |                |              |
|                                   | Optiqu                           | e Devis                                                      | Réparat.                             | Docum                                  | ent                 | Vente          |              |
| Il faut alors clio                | quer sur le b                    | outon C.vitale pour accé                                     | der aux donnée                       | s de la lectu                          | ire de la carte.    |                |              |
| Lors de la lectu<br>indispensable | ure de la cart<br>que celle-ci s | e vitale du client, la lectu<br>soit dans le lecteur sinon l | re de la carte CP<br>e message suiva | S se fait aut<br>int apparaît          | omatiquemen<br>:    | t. Il est donc |              |
|                                   | (Erreur :                        | 1)                                                           |                                      |                                        |                     | ×              |              |
|                                   | [SSV-fO<br>lecteur               | 01] La Carte du Profes<br>•                                  | sionnel de Sa                        | nté est ab                             | sente du            |                |              |
|                                   |                                  |                                                              |                                      |                                        |                     | ×              |              |
| Dans le cas où                    | la carte vital                   | e du client a déjà été lue                                   | pour saisir le no                    | m et le prér                           | nom, alors le n     | nessage suivan | t apparaît : |
|                                   |                                  | Créer le client                                              | t à partir de la de                  | rnière lectu                           | re vitale?          |                |              |
|                                   |                                  |                                                              | Ou                                   | i                                      | Non                 |                |              |

Et le fait de cliquer sur [oui] fait directement apparaître l'écran des données Vitale lues.

#### a. <u>Lecture de la carte Vitale</u>

L'écran des données de la Carte Vitale est le suivant :

| Lecture carte vitale                                                                      |
|-------------------------------------------------------------------------------------------|
| Assuré                                                                                    |
| Num. SS 1351913055002 28 ID Porteur A Médecin traitant 🗘 oui 📀 Non                        |
| Gaisse Reg.Gais.Centr.Gest. N° Serie $\frac{467129951}{104}$ Type lest                    |
| Assuré JEU-DEUX GARCON                                                                    |
| Bénéficiaire L-JEU-DEUX GARCON 🔽                                                          |
| Nom Famille JEU-DEUX Né(e) le 101/108/11989 Rang 1                                        |
| Adresse Qualité Ø6 Enfant                                                                 |
| NIR Certif.                                                                               |
| Date Certi. / /                                                                           |
| 22240 FRENEL                                                                              |
| Période droits AMO Service AMO Bénéf. 100 - Pas de service AMO 💌                          |
| 01/01/2002 / / Période AMO Bénéf. / / au / /                                              |
| ///     ///       ///     Statut du Bénéfic                                               |
|                                                                                           |
| Suite Suite Carte Vitale lue le 19/02/13<br>Mettre à jour l'état civil V                  |
| Le bouton emodifier le siècle de l'année denaissance.                                     |
|                                                                                           |
| Suite permet de visualiser un écran complémentaire des informations de la Carte Vitale    |
| Le boutonpermet de visualiser un écran complementaire des informations de la carte vitale |
| Lecture carte vitale                                                                      |
| Période droits Mutuel. Période couverture ALD Accident travail                            |
| //////////////////////////////////////                                                    |
|                                                                                           |
| Mutuelle AMO                                                                              |
| Identif. Garanties I.Tr. Type Service Aig.STS Code AT2                                    |
|                                                                                           |
| Mutuelle HMC                                                                              |
|                                                                                           |
| C.Routage Id.H Dom. Période // //                                                         |
|                                                                                           |

Le bouton permet de revenir à l'écran de saisie de l'état-civil sur lequel les zones concernées sont pré-remplies par la validation de la lecture de la carte Vitale : •

| Etat Civil Client - CREATION                   |                                       |
|------------------------------------------------|---------------------------------------|
| Famille Type assuré <b>FR</b> Nom <b>M</b> r 🗸 | JEU-DEUX                              |
| Qualité 🚺 🔽 Assuré Prénom                      | Garcon                                |
| Adresse                                        | Téléphone                             |
|                                                | Domicile                              |
|                                                | Portable Sms                          |
| Ville 🗨                                        | Travail                               |
| Pays                                           | Fax                                   |
| Mutuelles [ [F1] R. hat                        | Droits Mailing                        |
| Optique Devis Lentille                         | Réparat. Fidélité                     |
| ······                                         | · · · · · · · · · · · · · · · · · · · |
| ⊒  ⊒                                           | ┙┝                                    |
| ·····                                          |                                       |
|                                                |                                       |
| ······································         |                                       |
|                                                |                                       |
| tobdillo                                       | Curitala 🖌 😽                          |
|                                                | C.vitale                              |
|                                                |                                       |

b. Informations complémentaires

Il faut compléter la saisie avec l'adresse du client.

Pour la ville, saisir directement le code postal et valider avec « Entrée », la première ville par ordre alphabétique correspondant au code postal apparaît. Faire [F1] si besoin pour avoir les autres villes ayant le même code postal, sélectionner la ville désirée avec la touche « Entrée » lorsqu'elle est en bleu.

|       | Adresse             |          |
|-------|---------------------|----------|
|       | 14 rue du port      |          |
|       |                     |          |
| Ville | 22240 <b>TREHEL</b> | <b>•</b> |
| Pays  | FRANCE              |          |
|       |                     |          |

Renseigner ensuite les informations permettant de contacter le client par téléphone, sms ou fax :

| Té léphone |                |  |  |  |  |
|------------|----------------|--|--|--|--|
| Domicile   | 02.33.44.55.66 |  |  |  |  |
| Portable   | 06.99.88.77.66 |  |  |  |  |
| Travail    |                |  |  |  |  |
| Fax        |                |  |  |  |  |
|            |                |  |  |  |  |

Il est possible de renseigner la (les) mutuelle(s) du client. Pour cela utiliser la touche [F1] sur la zone mutuelle, l'écran suivant apparaît :

| Saisie Client - Suite                    |                        | ×                           | 1 |
|------------------------------------------|------------------------|-----------------------------|---|
| Client JEU-DEUX                          | Garcon                 |                             |   |
| Mutuelle [F1]                            | [ [F1]                 | [F1]                        |   |
| Adhérent <u>123456789</u><br>Id. AMC     |                        |                             |   |
| Contrat  111222333<br>Validité // //     |                        |                             |   |
| Nº Préf.                                 | Gap                    | Gan Can                     |   |
| Nº EDI                                   |                        |                             |   |
| Trait.RC ▼ Aig.STS ▼<br>C.Routa. Id Hôte | ▼ Aig.STS ▼<br>Id Hôte | ▼   Aig.STS     ▼   Id Hôte |   |
| Doma ine                                 |                        |                             |   |
| Contrôle //                              |                        |                             |   |
| <b>v</b>                                 |                        | ×                           |   |
|                                          |                        | •••                         |   |

La mutuelle doit être sélectionnée parmi les mutuelles paramétrées. La touche [F1] permet d'accéder à cette liste où la recherche de la mutuelle peut se faire par son code informatique, son nom ou éventuellement son numéro préfectoral ou le plateau :

| Sélection r                                                                                                    | nutuelle                 |               |              |                                                      |                                      |                                                                   | ×                     |
|----------------------------------------------------------------------------------------------------|--------------------------|---------------|--------------|------------------------------------------------------|--------------------------------------|-------------------------------------------------------------------|-----------------------|
| Code Nom ALPTIS                                                                                                    |                          |               |              | Nº Préf.                                             |                                      | Plateau 🛛                                                         |                       |
|                                                                                                    | Origine To               | outes 💌       | Type conv    | vention                                              |                                      |                                                                   |                       |
| Rec he rc he                                                                                                    | multizone 📃              |               |              |                                                      |                                      |                                                                   |                       |
| Demande PE                                                                                                    | C : par Inter            | met KOptoAMC  | >            | ligne sé                                             | lect ionn                            | ée                                                                |                       |
| Colonne té                                                                                                    | létransmissio            | on B2 : gesti | on (         | (U)nique –                                           | (S)éparé                             | e < )pas de t                                                     | élétrans.             |
|                                                                                                    |                          |               |              |                                                      |                                      |                                                                   |                       |
| T CODE                                                                                                    | REGIME                   | OPTION        | <b>B2</b>    | DATE                                                 |                                      | NOM                                                               | -                     |
| T CODE                                                                                                    | REGIME<br>ACTIL          | OPTION        | B2           | DATE<br>01/11/12                                     | ALPTIS                               | NOM<br>ASSURANCES                                                 | <b>≖</b><br>★         |
| T CODE<br>O ALPAPEC<br>L ALPAPEC                                                                                                    | REGIME<br>ACTIL<br>ACTIL | OPTION        | B2           | DATE<br>01/11/12<br>01/11/12                         | ALPTIS<br>Alptis                     | NOM<br>Assurances<br>Assurances                                   | <b>⊼</b><br>▲         |
| T CODE<br>O ALPAPEC<br>L ALPAPEC<br>L ALPTCOL                                                                                                    | REGIME<br>ACTIL<br>ACTIL | OPTION        | B2<br>S      | DATE<br>01/11/12<br>01/11/12<br>01/12/11             | ALPTIS<br>ALPTIS<br>ALPTIS           | NOM<br>ASSURANCES<br>ASSURANCES<br>ASSURANCES-AC                  | ±<br>±<br>∴<br>∴<br>∴ |
| CODE<br>CODE<br>CO | REGIME<br>ACTIL<br>ACTIL | OPTION        | B2<br>S<br>S | DATE<br>01/11/12<br>01/12/11<br>01/12/11<br>01/12/11 | ALPTIS<br>ALPTIS<br>ALPTIS<br>ALPTIS | NOM<br>ASSURANCES<br>Assurances<br>Assurances–ac<br>Assurances–ac |                       |

Après validation de la sélection de la mutuelle, il reste à renseigner les informations demandées :

| Saisie C                        | lient - Suite           |                        | ×                      |
|---------------------------------|-------------------------|------------------------|------------------------|
| Client                          | JEU-DEUX                | Garcon                 |                        |
| Mutuelle                        | ALPAPEC [F1]            | [F1]                   | [ [F1]                 |
| Adhérent                        | 123456789               |                        |                        |
| Id. AMC                         |                         |                        |                        |
| Contrat                         | 111222333               |                        |                        |
| Validité                        | 01/01/2013 31/12/2013   |                        |                        |
| Nº Préf.<br>Nº Mut.<br>Nº EDI   | 69401859<br>Gar.        | <br>Gar_               | Gar_                   |
| Trait.RC<br>C.Routa.<br>Domaine | Ì▼ Aig.STS ▼<br>Id Hôte | ▼ Aig.STS ▼<br>Id Hôte | ▼ Aig.STS ▼<br>Id Hôte |
| Contrôle                        | 22/02/2013              |                        |                        |
| 1                               |                         |                        | ×                      |

La validation de cet écran permet le retour à la fiche état civil qu'il ne reste plus qu'à valider :

| Etat Civil Client - MODIFICATION - Créé le 19/02/201 | 3 🛛                            |
|------------------------------------------------------|--------------------------------|
| Famille 113 Type assuré FR - Nom Mr -                | JEU-DEUX                       |
| Qualité 🛛 🔽 Assuré Prénom                            | Garcon                         |
| Adresse                                              | Té léphone                     |
| 14 rue du port                                       | Domicile 02.33.44.55.66        |
|                                                      | Portable Sms 06.99.88.77.66    |
| Ville 22240 FREHEL                                   | Travail                        |
| Pays FRANCE                                          | Fax                            |
| Mutuelles ALPAPEC [ [F1] R. hat                      | Droits Mailing V<br>eMailing V |
| Optique Devis Lentille                               | Réparat. Fidélité              |
| faMille Histo. obServ.                               | c.liBres C.vitale              |

Après la validation, le curseur se positionne directement sur [Optique].

Il suffit de valider avec la touche entrée ou de cliquer sur le bouton [Optique] pour accéder à la saisie d'une fiche technique optique :

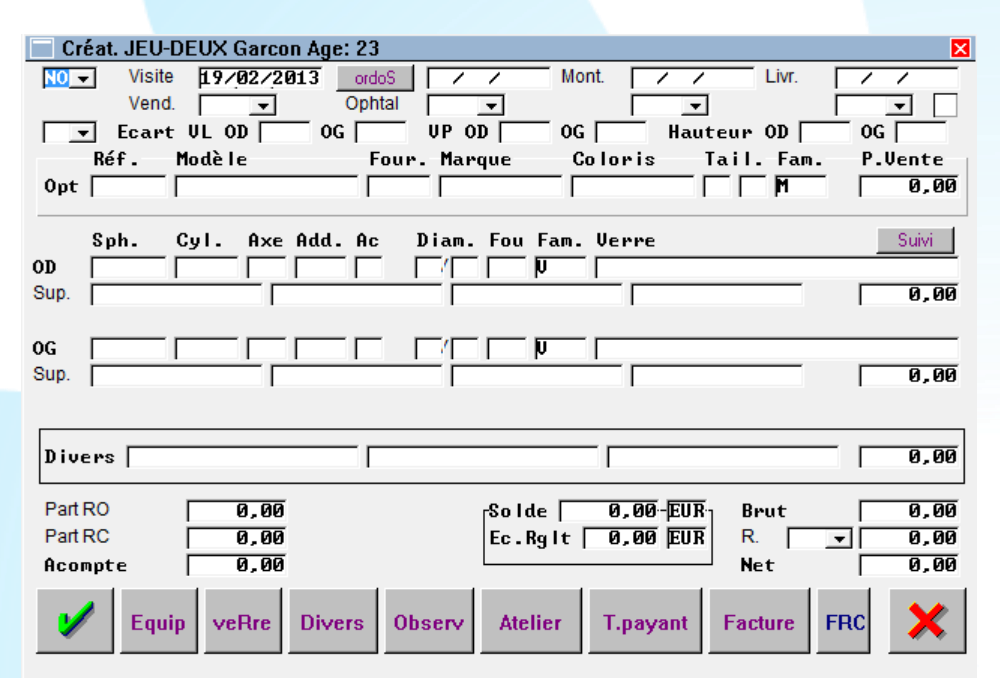

<u>Remarque</u> : dans le cas d'un client existant, il est probable qu'une ou plusieurs visite(s) aient déjà été saisie(s). Elles apparaissent alors en dessous du bouton [Optique] :

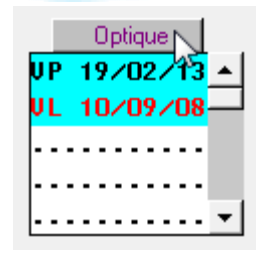

Dans ce cas, le fait de double-cliquer sur le bouton [Optique] sur l'état civil, fait apparaître l'écran intermédiaire suivant:

| Création do                                        | ssier tec            | hnie        | que         | - RECUPERATION DONNEES DOSSIER                                                                                         | × |
|----------------------------------------------------|----------------------|-------------|-------------|----------------------------------------------------------------------------------------------------|---|
| Aucu                                               | ine Donn             | ée          |             |                                                                                                    |   |
| Donn<br>V Fick                                     | iées Oph<br>ie Compl | ita<br>Iète | lmo<br>• Do | Dossier ci-dessous Ophtalmo/Date Ordo<br>Ecarts/Hauteurs<br>Corrections<br>ssier ci-dessous, plus => Divers<br>Monture |   |
| DATE                                               | Nº DOS               | TV          | TO          | Corrections                                                                                                    |   |
| 10/09/08                                           | 281                  | VL          | NO          | D: -1.75 (-0.25)95° 1.25 G: -2.00 (-0.50)95° 1                                                                         |   |
| <ul> <li>I → 202713</li> <li>I → 202713</li> </ul> | 341                  |             |             | D: -1.75 (-05.0)95°     1.25 (: -2.25 (-0.75)95°       *     *       *     *       *     *       *     *       *     * |   |
| 1                                                  |                      |             |             | Offre Co                                                                                                    |   |

Cocher « Aucune Donnée » pour créer une nouvelle fiche vierge.

Cocher « Données Ophtalmo Dossier ci-dessous » en sélectionnant « Ophtalmo/Date Ordo » et/ou « Ecarts/Hauteurs » et/ou « Corrections » pour créer une nouvelle fiche avec report des informations correspondantes de la visite sélectionnée.

| ~ | Données Ophtalmo Dossier ci-dessous | ~ | Ophtalmo/Date Ordo |
|---|-------------------------------------|---|--------------------|
|   |                                     |   | Ecarts/Hauteurs    |
|   |                                     | ~ | Corrections        |
|   |                                     |   |                    |

Cocher « Fiche Complète Dossier ci-dessous PLUS » avec ou sans « Divers » et/ou « Monture » pour créer une nouvelle fiche avec la récupération des informations cochées de la visite sélectionnée.

| ~ | Fiche C | omplète | Dossier | ci-dessous, | plus | => | Divers  |
|---|---------|---------|---------|-------------|------|----|---------|
|   |         |         |         |             |      |    | Monture |

Attention dans les deux derniers cas, la sélection de la visite se fait en positionnant la barre de surbrillance bleue sur la visite voulue dans la liste :

| DATE     | Nº DOS | TV | TO | <b>Corrections</b>  |                          | I   |
|----------|--------|----|----|---------------------|--------------------------|-----|
| 10/09/08 | 281    | ٧L | NO | D: -1.75 <-0.25>95° | 1.25 G: -2.00 <-0.50>95° | 1 🛣 |
| 19/02/13 | 341    | VP | NO | D: -1.75 <-05.0>95° | 1.25 G: -2.25 <-0.75>95° | 1 🔺 |
|          |        |    |    |                     |                          |     |

Enregistrer le choix en cliquant sur le bouton . La nouvelle fiche apparaît ; la renseigner normalement en suivant les mêmes étapes que pour la création d'une fiche d'un nouveau client (voir chapitre suivant).

#### A. INFORMATIONS GÉNÉRALES

Saisir les différentes zones en faisant « Entrée » pour passer de zone en zone (les flèches de direction servent à revenir en arrière si besoin, les touches « page-up » et « page-down » permettent de déplacer le curseur pour passer de zone en zone).

| Préciser d'abord le type de visite :<br>([F1] pour ouvrir la liste ou clic de la souris sur la flèche vers le bas<br>)                                                | NO Nouvelle Ordonnance<br>CO Copie d'urdonnance<br>EO Erreur Ophtalmo<br>EM Erreur Magasin<br>RE Réparation<br>OC Offre Co                   |
|----------------------------------------------------------------------------------------------------|----------------------------------------------------------------------------------------------------|
| Puis la date de la visite (par défaut à la date du jour)                                                                                                    |                                                                                                    |
| Le code vendeur (nom du technicien qui fait la vente) :                                                                                                    | Vend.<br>Vendeur<br>DENISI-STROTI Kalissia<br>HILAKAR Alain<br>KITO Jean-Francois                                                            |
| La date de l'ordonnance et l'ophtalmo prescripteur :                                                                                                    | Ordo 11/01/2013<br>Ophtal                                                                                                    |
| Le type de vision :                                                                                                    | Ophtalmo &<br>MARTIN Renée<br>POLISSON Franck<br>UP -<br>UL Vision de Loin<br>UP Vision de Près<br>UI Vision Intermédiaire<br>MF Multifocaux |
| Et pour finir renseigner les mesures des écarts pupillaires et des haut <u>Remarque</u> : les hauteurs devront obligatoirement être saisies si le typ<br>Progressifs. | eurs :<br>e des verres choisis est Bifocaux, Trifocaux ou                                                                                    |

Les informations générales liées à la vente sont alors au complet :

| Créa | t. JEU-D | EUX Garcon A | \ge: 23 |            |         |          |       | ×        |
|------|----------|--------------|---------|------------|---------|----------|-------|----------|
| NO - | Visite   | 19/02/2013   | ordoS   | 11/01/2013 | Mont.   | / /      | Livr. | 11       |
|      | Vend.    | JFK 💌        | Ophtal  | RM         |         | <b>•</b> | Γ     | <b>-</b> |
| UP - | Ecart    | VL OD        | 0G 📃    | VP OD 30   | OG 29.5 | Hauteur  | OD 19 | 0G 19    |

Selon les paramètres saisis, il est possible de rendre certaines de ces informations (nom du vendeur, saisie des écarts) optionnelles ou obligatoires.

#### B. SAISIE OU SÉLECTION DE LA MONTURE

La ligne « Opt » sert à la saisie de la monture :

| Réf. | Modèle | Four. | Marque | Coloris | Tail. | Fam. | P.Vente |
|------|--------|-------|--------|---------|-------|------|---------|
| Opt  |        |       |        |         |       | М    | 0,00    |

Si l'article a été saisi en stock, il est plus rapide de saisir directement la référence informatique du produit dans la zone « Réf. ». Mais il est également possible de faire une recherche directe dans le stock avec la touche [F1] dans la zone « Réf. » ou dans la zone « Modèle ».

Dans le cas où le stock n'a pas encore été saisi, il est possible de vendre un article « hors stock » en ne saisissant rien dans la zone « Réf. » mais en saisissant manuellement les informations des différents champs :

|     | Réf. | Modè le | Four. | Marque | Coloris   | Tail. | Fam. | P.Vente |
|-----|------|---------|-------|--------|-----------|-------|------|---------|
| 0pt |      | YKI567  | CHARM |        | TURQUOISE | 40 15 | MEP  | 125,00  |

#### 2. <u>Sélection des verres et suppléments</u>

Les lignes « O.D. » et « O.G. » servent à la saisie des verres et des suppléments :

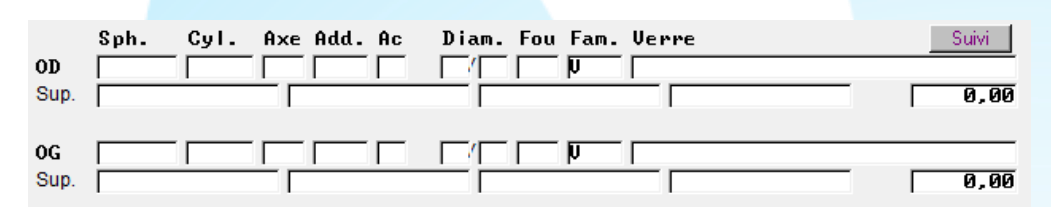

Cliquer sur le bouton

veRre pour accéder à l'écran de sélection des verres :

| EDI: Sélection des verres, choix nº1 | ×                  |
|--------------------------------------|--------------------|
| O.D. O.G.                            | Foun Mat Tune Diam |
|                                      |                    |
| Lib                                  | Fab OD+OG          |
|                                      | <b>_</b>           |
|                                      | <u> </u>           |
|                                      | <b>–</b>           |
|                                      |                    |
|                                      |                    |
|                                      | <b>*</b>           |
| 4                                    | ×                  |
|                                      | 0.D. 0,00          |
|                                      | Total 0,00         |
| Val.od/og vAl.od vaL.og Choix        | Suppl. o.D. o.G.   |

Renseigner les corrections (possibilité de taper « = » dans la zone sphère de l'OG si sa correction est identique à celle de l'œil droit) :

| 0.D                | 0.G                |
|--------------------|--------------------|
| Sph. Cyl. Axe Add. | Sph. Cyl. Axe Add. |
| F1,50              | -0,75              |

Préciser le fournisseur souhaité (dans la zone « Four »), la matière (dans la zone « Mat »), le type de verre (dans la zone « Type ») et éventuellement le diamètre. Aucun paramètre n'est obligatoire.

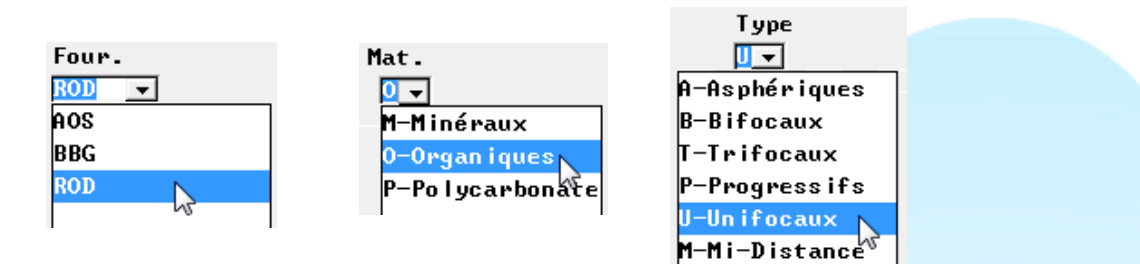

Il est possible d'indiquer éventuellement une partie du libellé dans la zone « Libellé » afin de trouver plus rapidement un verre :

| topcoa | Fou Lib.Verre<br>ROD Cosmolit 1.6 TopCoat Stock 24h<br>ROD Cosmolit 1.67 TopCoat ST/48h<br>ROD Multi Mono 1.5 TopCoat<br>ROD Multi Mono Aveo 1.5 TopCoat<br>ROD Multi Mono Aveo CM 1.54 Br TopCoat<br>ROD Multi Mono Aveo CM 1.54 Gr TopCoat<br>ROD Multi Mono CM 1.54 Brun TopCoat<br>ROD Multi Mono CM 1.54 Gris TopCoat |   |   | Fa | ab OD |
|--------|----------------------------------------------------------------------------------------------------|---|---|----|-------|
|        |                                                                                                    |   |   |    |       |
| Fou    | Lib.Verre                                                                                                    | M | T | Gm | Diam  |
| ROD    | Cosmolit 1.6 TopCoat Stock 24h                                                                                                    | 0 | U | 00 | 70    |
| ROD    | Cosmolit 1.67 TopCoat ST/48h                                                                                                    | 0 | U | 00 | 70    |
| ROD    | Multi Mono 1.5 TopCoat                                                                                                    | 0 | U | 00 | 70    |
| ROD    | Multi Mono Aveo 1.5 TopCoat                                                                                                    | 0 | U | 00 | 70    |
| ROD    | Multi Mono Aveo CM 1.54 Br TopCoat                                                                                                    | 0 | U | 00 | 70    |
| ROD    | Multi Mono Aveo CM 1.54 Gr TopCoat                                                                                                    | 0 | U | 00 | 70    |
| ROD    | Multi Mono CM 1.54 Brun TopCoat                                                                                                    | 0 | U | 00 | 70    |
| ROD    | Multi Mono CM 1.54 Gris TopCoat                                                                                                    | 0 | U | 00 | 70    |
| •      |                                                                                                    |   |   |    | 1     |

La circulation dans la liste se fait de ligne en ligne avec les flèches de direction haut et bas ou de page en page avec les flèches « page up » et « page down ».

Sélectionner un verre (en positionnant dessus la ligne en bleu) et cliquer sur le bouton

Val.od/og

, ou sur le bouton

# vAl.od pour n'avoir qu'un seul acte.

Après validation, on revient sur la fiche visite du client :

| Modif. JEU-DEUX Garcon Age: 23 Nº 3/1                                                                                                    |
|----------------------------------------------------------------------------------------------------|
| Visite         19/02/2013         ordoS         11/01/2013         Mont         /         Livr.         ///           Vend.         JFK -         Ophtal         RM -         -         -         -         -         -         -         -         -         -         -         -         -         -         -         -         -         -         -         -         -         -         -         -         -         -         -         -         -         -         -         -         -         -         -         -         -         -         -         -         -         -         -         -         -         -         -         -         -         -         -         -         -         -         -         -         -         -         -         -         -         -         -         -         -         -         -         -         -         -         -         -         -         -         -         -         -         -         -         -         -         -         -         -         -         -         -         -         -         -         -         -                                         |
| UP ▼ Ecart UL OD 0G UP OD 30 0G 29.5 Hauteur OD 19 0G 19                                                                                                    |
| Réf. Modèle Four. Marque Coloris Tail. Fam. P.Vente                                                                                                    |
| Opt YKT567 CHARM TURQUOISE 40 45 MEP 125,00                                                                                                    |
| Sph.         Cyl.         Axe         Add.         Ac         Diam.         Fou         Fam.         Uerre         Suivi           OD         F1.50         F0         F0 |
| Divers 0,00                                                                                                    |
| Part RO <b>4.44</b> rSolde <b>431.00</b> -EUR Brut <b>431.00</b>                                                                                                    |
| Part RC 0,00 Ec. Rg It 0,00 EUR R. V 0,00                                                                                                    |
| Acompte 0,00 Net 431,00                                                                                                    |
| V     Equip     veRre     Divers     Observ     Atelier     T.payant     Facture     FRC                                                                                                    |

#### C. SAISIE D'ARTICLES DIVERS

Le bouton Divers permet d'ajouter un (des) article(s) divers (cordon, étui, etc.) dans la fiche client en accédant à l'écran de saisie suivant :

Cet écran permet également de créer des lignes de vente sur lesquelles des codes actes pourront être saisis lors du calcul TP (exemple : SGS pour les tests calcul SMG).

| MOI  | DIFICATI | ON DIVER | S          |      |         |    |          |      | ×      | l |
|------|----------|----------|------------|------|---------|----|----------|------|--------|---|
| Réf. | Four     | Marque   | Modèle     | Fam. | PV Unit | Qt | Remise   |      | PV Net |   |
|      |          |          |            |      | 0,00    |    | <b>_</b> | 0,00 | 0,00   |   |
| -    |          |          |            |      | 0,00    |    | <b>_</b> | 0,00 | 0,00   |   |
|      |          |          |            |      | 0,00    |    | <b>_</b> | 0,00 | 0,00   |   |
|      |          |          |            |      | 0,00    |    | <b>_</b> | 0,00 | 0,00   |   |
|      |          |          |            |      | 0,00    |    | <b>_</b> | 0,00 | 0,00   |   |
|      |          |          |            |      | 0,00    |    |          | 0,00 | 0,00   |   |
|      |          |          |            |      | 0,00    |    | <b>_</b> | 0,00 | 0,00   |   |
|      |          |          |            |      | 0,00    |    | <b>_</b> | 0,00 | 0,00   |   |
|      |          |          |            |      | 0,00    |    | <b>_</b> | 0,00 | 0,00   |   |
|      |          |          |            |      | 0,00    |    | <b>_</b> | 0,00 | 0,00   |   |
|      |          |          |            |      |         |    |          |      |        |   |
|      |          |          | TOTAL DIVE | RS   | 0,00    |    |          | 0,00 | 0,00   |   |
|      |          |          |            |      |         |    |          |      |        |   |
|      |          |          |            |      |         |    |          |      | ×      |   |

Chaque ligne correspond à un article.

Il est possible de saisir directement la référence des articles à ajouter dans la zone « Réf. » ou de faire une recherche dans le stock avec la touche [F1].

Dans le cadre d'une vente hors stock, il suffit de saisir les informations manuellement dans les champs correspondants.

| MODIFICATI | ON DIVERS |             |      |            |        | ×       |
|------------|-----------|-------------|------|------------|--------|---------|
|            |           |             |      |            |        |         |
| Réf. Four  | Marque    | Modèle      | Fam. | PV Unit Qt | Remise | PV Net  |
|            |           | CHAINETTE O | DC   | 17,00 1    | - 0,0  | 0 17,00 |

#### A. ACCÈS AU CALCUL TP

L'accès au calcul TP se fait à partir de la fiche technique, en cliquant sur le bouton [T.payant] puis en sélectionnant [Calcul TP]: ŀ

|                   | Galcul TP ≠ PEC & COT EDI<br>PEC & COT Manuelle ≠ Fax                                     |
|-------------------|-------------------------------------------------------------------------------------------|
|                   |                                                                                           |
|                   | T.payant Iserv Atelier T.payant Factur                                                    |
| Ce choix permet   | d'accéder aux informations recueillies par la lecture de la carte vitale.                 |
|                   |                                                                                           |
|                   | B. INFORMATIONS LIÉES À LA LECTURE DE LA CARTE VITALE                                     |
| L'accès au calcul | TP passe d'abord par la vérification des informations Vitale recueillies.                 |
|                   | Lecture carte vitale                                                                      |
|                   | Assuré                                                                                    |
|                   | Num. SS 1351913055002 28 ID Porteur A Médecin traitant 🔿 oui 📀 Non                        |
| (                 | Caisse Rég.Cais.Centr.Gest. Nº Série 467129951 Type Test                                  |
|                   | 04  400  0349  04 Ualidité  31/12/2025 Taux 60% (date de réf.)<br>Assuré JEU-DEUX  GARCON |
| -                 | Bénéficiaire <u>1-JEU-DEUX GARCON</u>                                                     |
|                   | Nom Famille JEU-DEUX Né <e> le 101.408.41989 Rang 1</e>                                   |
|                   | Adresse Qualite Mobilentant NIR Certif.                                                   |
|                   | Date Certi. / /<br>22240 FREHEL                                                           |
|                   | Période droits AMO Service AMO Bénéf. 🖗 – Pas de service AMO 💌                            |
| l l               | 01/01/2002 / / Période AMO Bénéf. / / au / /                                              |

Il est possible à partir de cet écran de relancer une lecture de la carte vitale ou modifier le siècle de la date de naissance.

Carte Vitale lue le 19/02/13

Mettre à jour l'état civil 🔽

Statut du Bénéfic. 🗌

Lecture

• VITAL

Suite

Le bouton carte Vitale :

Suite permet également de consulter des informations complémentaires résultant de la lecture de la

| Lecture carte vitale   |                                                                                                    | ×                                                                                                   |
|------------------------|----------------------------------------------------------------------------------------------------|----------------------------------------------------------------------------------------------------|
| Période droits Mutuel. | Période couverture ALD           10/2         31/05/1998         1         0           10/2         31/05/1998         1         0         0           10/2         1         0         1         0           1         1         1         0         1         0           1         1         1         1         0         1         0           1         1         1         1         1         1         0         1         1         0           1         1         1         1         1         1         1         1         1         1         1         1         1         1         1         1         1         1         1         1         1         1         1         1         1         1         1         1         1         1         1         1         1         1         1         1         1         1         1         1         1         1         1         1         1         1         1         1         1         1         1         1         1         1         1         1         1         1         1 <td< td=""><td>Accident travail<br/>403 A Gest. Ris<br/>403 J Gest. Ris<br/>Code AT1<br/>Id<br/>g.STS<br/>Code AT2<br/>Id</td></td<> | Accident travail<br>403 A Gest. Ris<br>403 J Gest. Ris<br>Code AT1<br>Id<br>g.STS<br>Code AT2<br>Id |
| N° AMC N° AMC EDI      | NºAdhér. I.Tr. Type :<br>m Pér                                                                                                    | Service Aig.STS                                                                                     |

La validation de l'écran récapitulatif des informations Vitale permet l'accès à l'écran suivant sur lequel se fait le choix de la mutuelle.

#### C. INFORMATIONS LIÉES AU RÉGIME OBLIGATOIRE ET CHOIX DE LA MUTUELLE

Si une mutuelle est présente sur la carte vitale et qu'il n'y en a pas en état civil, elle est positionnée d'office : MCV\_UNI dans le cas d'une gestion unique ou MCV\_SEP dans le cas d'une gestion séparée.

| (les informations marquées d'une * rouge seront reportées sur l'état civil)<br>Nom JEU-DEUX GARCON<br>Opht - INSEE \$88855522-4 Nom MARTIN Renée | Date Naiss. 01/08/1989<br>Date Ordo 11/01/2013                                    |
|----------------------------------------------------------------------------------------------------|-----------------------------------------------------------------------------------|
| Mutuelle <u>ILPAPEC</u> × (F2:Liste complète)<br>Nom ALPTIS ASSURANC Régime ACTIL                                                                | Adh. 123456789 *                                                                  |
| Nº Préf 69401859 🔽 Validité 🖊 /                                                                                                    | Contrat [111222333<br>Nº PEC                                                      |
|                                                                                                    |                                                                                   |
| Code Risque 🔽 Accident Trav. 📿 🔽 Dest. Règl: Opticien 🔷 Client 📀                                                                                 | Date Maternité //<br>Accord 9 V Date //                                           |
| Code Risque<br>Accident Trav.<br>Dest. Règl: Opticien<br>Régime obligatoire<br>Tiers Payant<br>Régime complémentaire<br>Tiers Payant             | Date Maternité / /<br>Accord 9 Date / /<br>Télétransmission /<br>Télétransmission |
| Code Risque<br>Accident Trav.<br>Dest. Règl: Opticien<br>Client<br>Régime obligatoire<br>Tiers Payant<br>Régime complémentaire<br>Tiers Payant   | Date Maternité //<br>Accord 9 V Date //<br>Télétransmission /<br>Télétransmission |

Si une mutuelle existe en état civil, elle est mise d'office en « Mutuelle », et reste modifiable. Sinon, il est possible à cet instant de saisir une mutuelle.

La touche [F1] permet de sélectionner une mutuelle parmi celles saisies sur l'état-civil (base patient). Les numéros d'adhérent et de contrat saisis précédemment (lors du choix de la mutuelle sur l'état civil) sont reportés automatiquement. Il est cependant possible de les modifier si besoin.

Si la mutuelle recherchée n'a pas été rattachée à l'état-civil du client, il est possible de la choisir parmi la liste complète des mutuelles paramétrées à l'aide de la touche [F2].

| Mutuelle APAPEC + (F2:Liste complète) | Adh. 123456789 *  |   |
|---------------------------------------|-------------------|---|
| Nom ALPTIS ASSURANC Régime ACTIL      | Option            |   |
|                                       | Contrat 111222333 | * |
| Nº Préf 69401859 🔻 Validité 🖊 🖊       | Nº PEC            |   |

Pour réaliser une FSE, il faut cocher « Télétransmission » sur la ligne « Régime obligatoire ».

Pour réaliser une DRE , il faut cocher « Télétransmission » sur la ligne « Régime complémentaire ». Par défaut, le Tiers Payant n'est pas proposé et il faut cocher les cases Tiers Payant des lignes Régime obligatoire et Régime complémentaire :

| Régime obligatoire Tiers Payant 🔽<br>Régime complémentaire Tiers Payant 🖳                                        | Télétransmission 🖌<br>Télétransmission                                |
|----------------------------------------------------------------------------------------------------|-----------------------------------------------------------------------|
| Informations Tiers Payant - CPAM     (les informations marquées d'une * rouge seront reportées sur l'état civil) |                                                                       |
| Nom JEU-DEUX GARCON<br>Opht. INSEE <mark>88855522-4</mark> Nom MARTIN Renée                                      | Date Naiss.         01/08/1989           Date Ordo         11/01/2013 |
| Mutuelle ALPAPEC V * (F2:Liste complète)<br>Nom ALPTIS ASSURANC Régime ACTIL<br>Nº Préf 69401859 Validité //     | Adh. 123456789 *<br>Option Contrat 111222333 *<br>N° PEC              |
| Code Risque 🔽 🗍<br>Accident Trav. 🖌 🖌 🗍<br>Dest. Règl: Opticien 📀 Client 🔇                                       | Date Maternité //<br>Accord 9 V Date //                               |
| Régime obligatoire Tiers Payant 🖌<br>Régime complémentaire Tiers Payant 🖌                                        | Télétransmission ✔<br>Télétransmission                                |
|                                                                                                    |                                                                       |
| Calcul TP                                                                                                    | Visu.Mut                                                              |

Une fois l'écran complété, cliquer sur le bouton [Calcul TP] pour accéder à l'écran de forçage des montants AMC.

#### D. TABLEAU DE FORÇAGE DE LA PRISE EN CHARGE AMC

Dans le cas de mutuelles paramétrées en forfait variable (ce qui est le cas de la plupart des mutuelles qui fournissent les informations sur leur remboursement suite à une demande de cotation), l'écran suivant apparaît :

| Saisie Forfa | nits Variables en EUR | ×            |
|--------------|-----------------------|--------------|
|              | Forfaits % LPP        | ×Réel ×SS    |
| Monture      | 0,00 0,00             | 0,00 0,00    |
| Verres       | 0,00 0,00             | 0,00 0,00    |
| Supplém.     | 0,00 0,00             | 0,00 0,00    |
| Global       | 0,00                  | 0,00         |
| Forfaits oe  | il droit et gauche    | différents 🗌 |
| <b>V</b>     |                       | ×            |

Le renseigner en fonction des informations communiquées par la mutuelle.

| 1 | Saisie Forfa | its Variables | en EUR   |           | ×     |
|---|--------------|---------------|----------|-----------|-------|
|   |              | Forfaits      | % LPP    | ×Rée l    | ×\$\$ |
|   | Monture      | 115,00        | 0,00     | 0,00      | 0,00  |
|   | Verres       | 95,00         | 0,00     | 0,00      | 0,00  |
|   | Supplém.     | 0,00          | 0,00     | 0,00      | 0,00  |
|   | Global       | 0,00          |          |           | 0,00  |
|   | Forfaits oe  | il droit et   | gauche d | ifférents |       |
|   |              |               |          |           | ×     |

La validation des forfaits saisis permet d'accéder à l'écran de liste des actes :

| Lis                                                                                                    | te des | s Actes avan | t appel Are | aFSE - N  | "TP : 49  |         |         |            | ×          |
|----------------------------------------------------------------------------------------------------|--------|--------------|-------------|-----------|-----------|---------|---------|------------|------------|
| Mut.                                                                                                    | 1: (   | ALPAPEC (69  | 906121 -    | · > Nº Ad | th.: 1234 | 456789  |         |            |            |
| Act                                                                                                    | Ar.    | Code LPP     | Brut        | Net       | Base RO   | Remb RO | Remb RC | RC + RO    | PartCl i 🖬 |
| LUN                                                                                                    | MO.    | 2223342      | 125,00      | 125,00    | 2,84      | 0,00    | 115,00  | 115,00     | 125,00 🛣   |
| VER                                                                                                    | VD.    | 2203240      | 153,00      | 153,00    | 2,29      | 0,00    | 95,00   | 95,00      | 153,00 🔺   |
| VER                                                                                                    | VG.    | 2203240      | 153,00      | 153,00    | 2,29      | 0,00    | 95,00   | 95,00      | 153,00     |
|                                                                                                    |        |              |             |           |           |         |         |            |            |
|                                                                                                    |        |              |             |           |           |         |         |            |            |
|                                                                                                    |        |              |             |           |           |         |         |            | <b></b>    |
| •                                                                                                    |        |              |             |           |           |         |         |            | ¥<br>• ¥   |
| Brut       431,00       Base R0       7,42         Net       431,00       - Remb R0       0,00       - Remise1       0,00         Remb R0       - Remise2       0,00         Part Client       Reste du       0,00 |        |              |             |           |           |         |         |            |            |
| 1                                                                                                    | •      |              |             |           | Тр        | & Télé  | S       | iesam Vita | ile 🗙      |

Les remboursements RO ne sont pas renseignés tant qu'il n'a pas été fait appel à AreaFSE.

#### E. POSSIBILITÉ DE SAISIE DE FORÇAGE LIGNE PAR LIGNE

Il est possible d'appliquer un forçage ou de modifier certaines informations pour chaque acte à partir de cet écran de liste des actes.

| Mut. | 1: 1 | ALPAPEC (6 | 906121 - | > Nº A | th.: 1234 | 156789  | 10.100  |         |          |
|------|------|------------|----------|--------|-----------|---------|---------|---------|----------|
| Act  | Ar.  | Code LPP   | Brut     | Net    | Base RO   | Remb RO | Remb RC | RC + RO | PartCliz |
| LUN  | MO.  | 2223342    | 125,00   | 125,00 | 2,84      | 0,00    | 115,00  | 115,00  | 125,00 1 |
| VER  | UD.  | 2203240    | 153,00   | 153,00 | 2,29      | 0,00    | 95,00   | 95,00   | 153,00 + |
| VER  | VG.  | 2203240    | 153,00   | 153,00 | 2,29      | 0,00    | 95,00   | 95,00   | 153,00   |

Pour cela, il faut se positionner sur la ligne souhaitée et double-cliquer pour faire apparaître l'écran suivant :

| Prestation |                                                                                                    | ×            |
|------------|----------------------------------------------------------------------------------------------------|--------------|
| Forçage    | Code ActeLPP 2223342Type Prest.Taux AMO60,00Base RO2,84Remb RO0Coef.0Remb RC115                             | - 00<br>. 00 |
|            | Prevention Commune AMO AMC 💽 Qualifiant 🗌                                                                   |              |
|            | Soins en rapport avec ALD<br>Code justificatif exonération<br>Appliquer le changement à toute la vente<br>V |              |
| 1          |                                                                                                    | ×            |

Cocher la case forçage implique de renseigner le code acte et le type de prestation. Cela permet également de saisir manuellement la base RO et les remboursements RO et RC.

Pour pouvoir forcer un taux de remboursement RO ou un montant de remboursement RO, il faut cocher la case « Forçage »; c'est pour cela qu'ils sont tous les 3 en bleu.

Il est possible, indépendamment du forçage, de cocher le fait que les actes soient en rapport avec une ALD. Cette information peut être appliquée à toute la vente (en cochant la case correspondante) ou à l'acte en cours uniquement.

#### F. ACCÈS AUX AUTRES FORÇAGES SESAM-VITALE

| D'autres fo | rçages sont accessible | s à partir de l'écran de liste | des actes.             |
|-------------|------------------------|--------------------------------|------------------------|
| Le bouton   | Sesam Vitale           | l'accès au menu des différei   | nts écrans de forçage: |
|             |                        | Sesam Vitale                   | ×                      |
|             |                        | Maternité                      | Service AMO            |
|             |                        | situation ETM                  | siècle Naissance       |
|             |                        | attestation AMC                |                        |
|             |                        |                                |                        |
|             |                        |                                | ×                      |

| Le bouton | Maternité     | permet de forcer la date de fin de maternité : |  |  |  |  |  |  |
|-----------|---------------|------------------------------------------------|--|--|--|--|--|--|
|           |               | 🗖 Forçage Maternité 🛛 🛛 🔀                      |  |  |  |  |  |  |
|           |               | Fin Théorique 🛛 🗸 🖊                            |  |  |  |  |  |  |
|           |               | Fin Forcée 🔟 /                                 |  |  |  |  |  |  |
|           |               | Valider le forçage Annuler le forçage          |  |  |  |  |  |  |
|           | cituation ETM |                                                |  |  |  |  |  |  |

:

Le bouton permet soit:

- de forcer une date de fin de période avec un code ALD et un code situation particuliers,
- de sélectionner dans la liste proposée un taux d'exonération particulier, dans le cas d'un client sans carte vitale •

|           | Forçage Situation ETM                                       | ×               |
|-----------|-------------------------------------------------------------|-----------------|
|           |                                                             |                 |
|           | Periodes de couverture HLU                                  |                 |
|           | DATE DEDUT DATE FIN HLD SITUATION                           |                 |
|           | 1 ( ( 21 (0E (1000 D 0402                                   | <b>-</b>        |
|           |                                                             |                 |
|           |                                                             |                 |
|           |                                                             | <b>•</b> 1      |
|           |                                                             |                 |
|           |                                                             |                 |
|           | Valeurs forcées Date Fin ALD Situation                      |                 |
|           | Période O 🛛 🖊 🗍                                             |                 |
|           |                                                             |                 |
|           | OU                                                          |                 |
|           |                                                             |                 |
|           | Taux Exonération                                            |                 |
|           |                                                             | <b>_</b>        |
|           |                                                             |                 |
|           | Mallidas la Gassian                                         |                 |
|           | valider le forçage Alinuler le to                           | rçage           |
|           |                                                             |                 |
|           |                                                             |                 |
|           |                                                             |                 |
| Service   | MO LICE I LICE I LICE I LICE I LICE                         |                 |
| Le bouton | permet de forcer le code service AMO en précisant la périod | de concernée:   |
|           |                                                             |                 |
| Forg      | age Service AMO                                             | ×               |
|           |                                                             |                 |
| Creda     | RIE VIIHLE                                                  |                 |
| 00 -      | Le bénéficiaime n'a mas de semuice AMO smécifique           |                 |
| po        | he senericiane il a pas ac service into specifique          |                 |
| Date      | Début // Date Fin //                                        |                 |
|           | · · · · · ·                                                 |                 |
|           |                                                             |                 |
| FC        | RCAGE                                                       |                 |
| Code      | Service AMO                                                 |                 |
|           |                                                             | <b>_</b>        |
| Dete      |                                                             |                 |
| Date      | Debut   / / Date rin   / /                                  |                 |
|           |                                                             |                 |
| Va        | ider forcage                                                | Annuler forcage |
|           |                                                             |                 |
|           |                                                             |                 |

| FORCAGE<br>Code Service AMO<br><u>00 - Le bénéficiaire n'a pas de service AMO spécifique</u><br><u>00 - Le bénéficiaire n'a pas de service AMO spécifique</u><br><u>01 - Le bénéficiaire a une CMU-C gérée par une AMO</u><br><u>02 - Le bénéficiaire a une CMU-C gérée par une AMC en convention ou en dé</u><br><u>03 - Le bénéficiaire a une CMU-C gérée par une AMC</u><br><u>10 - Le bénéficiaire est sortant de CMU-C</u><br><u>11 - Bénéficiaire du dispositif d'aide à l'acquisition d'une complémentair</u> |  |  |  |  |  |  |  |
|----------------------------------------------------------------------------------------------------|--|--|--|--|--|--|--|
| Le bouton siècle Naissance permet de modifier le siècle de la date de naissance du client:                                                                                                    |  |  |  |  |  |  |  |
| Date Naissance 01/08/1989<br>Nouveau siècle                                                                                                    |  |  |  |  |  |  |  |
|                                                                                                    |  |  |  |  |  |  |  |
| Le bouton <b>attestation AMC</b> , accessible plus facilement à partir de l'écran des paramètres de facturation, est détaillé dans le paragraphe suivant.                                                                                                    |  |  |  |  |  |  |  |

G. ACCÈS À LA FACTURATION

La validation par la coche verte de l'écran de liste des actes permet d'accéder à l'écran des paramètres de facturation.

| Paramètres de Facturation *** Dossier non facturé *** Le 20/02/2013                                                                                                    |
|----------------------------------------------------------------------------------------------------|
| Ordo. 11/01/2013 Visite 19/02/2013 Facture / / Simulation /                                                                                                    |
| Pièce Justif. AMO 4_ 4 - L'assuré a présenté sa Carte Vitale<br>Pièce Justif. AMC 0_ 0 - Le patient ne présente aucun justificatif<br>Accident Droit Commun<br>Nature Assurance 1_ 1 - Maladie |
| Maternité Date 🖌 🖊                                                                                                    |
| Accident du Présentation Feuillet Origine Organisme 🔽<br>Travail Info en carte Date Z Gestionnaire Nº                                                                                          |
| S.M.G. Total PEC 0,00                                                                                                    |
| Origine Prescription 🔽 🛛 Régime Alsace Moselle 🗌 Soins en rapport avec le protocole ALD Non_                                                                                                   |
| Mode Sécurisation 🛛 3 - Sesam Vitale 💽 💌                                                                                                    |
| Attestation AMC                                                                                                    |

Renseigner les pièces justificatives AMO (4 par défaut lorsque la carte vitale a été lue). Renseigner le champ « Accident droit commun » si la nature d'assurance est « Maladie ».

<u>Remarque</u> : Sur cet écran, la case « simulation » est cochée lorsque le dossier n'est pas encore facturé.

attestation AMC

permet la saisie des informations relatives à l'attestation AMC, en fonction de la pièce

justificative choisie.

Le bouton

| Attestation AMC                                                |                                   | ×        |
|----------------------------------------------------------------|-----------------------------------|----------|
| Pièce Justif. 🔽                                                |                                   |          |
| Date Référence 🛛 Visite 🔶 🛛 Facto                              | ure 🔷 - Prescription 🔷            |          |
| Gest. Séparée 🗌<br>Nº Pref. 🔽<br>Nº EDI                        | Att. part. AUCUNE<br>Nº Mut. 🗾    | <b>J</b> |
| Type Conv RO<br>Garanties IIIIIIIIIIIIIIIIIIIIIIIIIIIIIIIIIIII | Crit. Sec. Nº Adhérent Type Cont. |          |
| Nº PEC                                                         | Montant PEC 305,00                |          |
| Refus RO                                                       | Trait. RC 🔽                       |          |
| Aiguillage SIS   <u>▼</u><br>Id Hôte                           | Code Rout.<br>Domaine             | -        |
| Date Début 🛛 🖊 🖊                                               | Date fin 🛛 🖊                      |          |
| <b>*</b>                                                       |                                   | ×        |
|                                                                |                                   |          |

Après validation, le logiciel fait appel à AreaFSE puis revient sur l'écran de liste des actes avec les montants de remboursement RO et/ou RC :

| Lis                                              | Liste des Actes Tarifés - N°TP : 49                           |           |        |        |          |         |          |          | ×          |
|--------------------------------------------------|---------------------------------------------------------------|-----------|--------|--------|----------|---------|----------|----------|------------|
| Mut. 1: ALPAPEC <69906121 - > Nº Adh.: 123456789 |                                                               |           |        |        |          |         |          |          |            |
| Act                                              | Ar.                                                           | Code LPP  | Brut   | Net    | Base RC  | Remb RO | Remb RC  | RC + RO  | PartCl i 🞞 |
| LUN                                              | MO.                                                           | 2223342   | 125,00 | 125,00 | 2,84     | 1,70    | 115,00   | 116,70   | 8,30 🛣     |
| VER                                              | VD.                                                           | 2203240   | 153,00 | 153,00 | 2,29     | 1,37    | 95,00    | 96,37    | 56,63 🔺    |
| VER                                              | VG.                                                           | 2203240   | 153,00 | 153,00 | 2,29     | 1,37    | 95,00    | 96,37    | 56,63      |
|                                                  |                                                               |           |        |        |          |         |          |          |            |
|                                                  |                                                               |           |        |        |          |         |          |          |            |
|                                                  |                                                               |           |        |        |          |         |          |          |            |
|                                                  |                                                               |           |        |        |          |         |          |          |            |
|                                                  |                                                               |           |        |        |          |         |          |          |            |
| 4                                                |                                                               | I         |        |        | I        |         |          | I        |            |
| <u> </u>                                         |                                                               |           |        |        |          |         |          |          | <u> </u>   |
| Brut                                             | t 🗖                                                           | 431,00 Ba | use RO | 7,42   |          |         |          |          |            |
| Net                                              | i -                                                           | - Re      | emb RO | 4,44 - | - Remb F | C 305   | ,00 - Re | emise1 [ | 0,00       |
|                                                  |                                                               |           |        |        | Remb F   | 0       | - Re     | emise2 [ | 0,00       |
|                                                  | Part Client Reste du 121,56                                   |           |        |        |          |         |          |          |            |
| 1                                                | Calc mut1     Calc mut2     Tp & Télé     Image: Sesam Vitale |           |        |        |          |         |          |          |            |

L'écran peut alors être validé pour revenir sur la fiche technique optique.

Pour transmettre la facture et la signer, il faut d'abord la valider dans Irris.

#### A. VALIDATION DE LA FACTURE DANS IRRIS

Cliquer sur le bouton sur la fiche technique ; l'écran suivant apparaît:

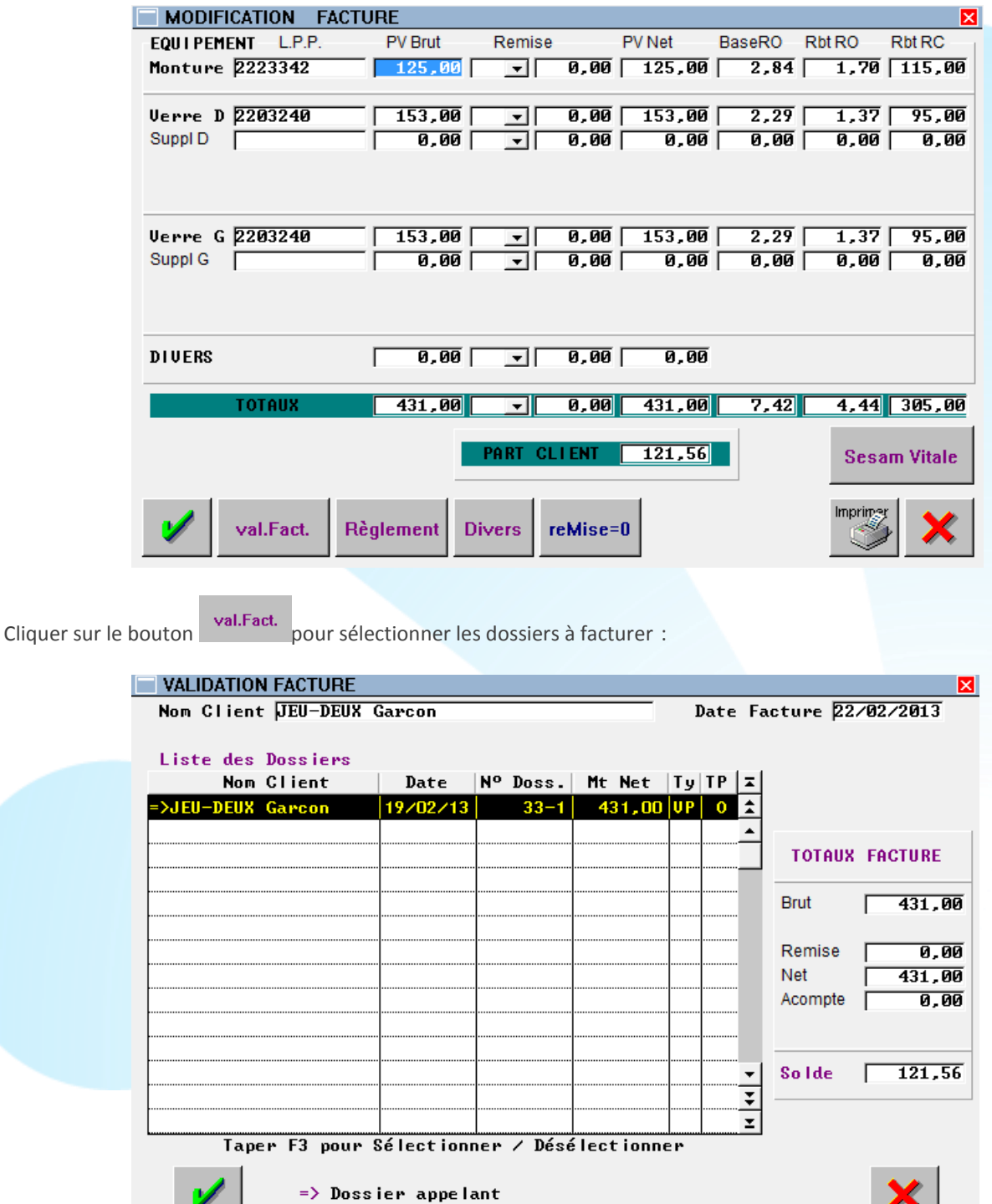

Le fait de valider la facture renvoie sur l'écran des paramètres de facturation ; cette fois-ci la case « simulation » n'est plus cochée. En dehors de l'accident de droit commun, les informations sont celles de la simulation, il suffit de valider :

| Paramètres de Facturation *** Facture nº 47 *** Le 22/02/2013                                       |
|----------------------------------------------------------------------------------------------------|
| Ordo. 11/01/2013 Visite 19/02/2013 Facture 22/02/2013 Simulation                                    |
|                                                                                                    |
| Pièce Justif. AMO  4 ▼  4 - L'assuré a présenté sa Carte Vitale                                     |
| Piece Justif. HMC $\mathbb{Z} \neq \mathbb{Z}$ - Droits du patient verifies sur un autre support qu |
| Nature Assurance 1 v 1 - Maladie                                                                    |
|                                                                                                    |
| Maternité Date //                                                                                   |
| Accident du Présentation Feuillet Origine Organisme 🔽                                               |
| Travail Info en carte 🔽                                                                             |
| Date // Gestionnaire Nº                                                                             |
| S.M.G. Total PEC 0,00                                                                               |
| Origine Prescription S -                                                                            |
| Régime Alsace Moselle 🗌 🛛 Soins en rapport avec le protocole ALD Non 🚽                              |
| Mode Sécurisation  3 - Sesam Vitale _                                                               |
| Attestation AMC     X                                                                               |
|                                                                                                    |

### B. SIGNATURE ÉLECTRONIQUE DE LAFACTURE

La validation des paramètres de facturation fait apparaître l'écran de signature de la FSE : il ne reste qu'à signer ou annuler.

La signature ne peut se faire qu'avec une carte habilitée (CPS ou CPE) dans le lecteur.

| Bénéficiaire<br>EU-DEUX Garcon<br>1/08/1989 - 1<br>351913055002 :<br>MO:04-400-03 | 1<br>28<br>49    |            |             |             |         | Press<br>8885<br>11/01 | ription<br>55224<br>./2013 |           |
|-----------------------------------------------------------------------------------|------------------|------------|-------------|-------------|---------|------------------------|----------------------------|-----------|
| Produits et prest                                                                 | ations délivrés  |            | Press Damba | <b>T</b>    | Eur Th  | Bart MO                | Daula MIC                  | 5 AMC     |
| Code Presta                                                                       | 10/02/2012       | Honoraires | Dase Rembo  | Taux 60%    | EX0. 1M | 1 70 F                 | Remb. AMC                  | Form, AMC |
| VED                                                                               | 19/02/2013       | 123,00 E   | 2,04 €      | 60%         | 0       | 1,70 €                 | 0,00 €                     |           |
| VER                                                                               | 19/02/2013       | 153,00 €   | 2,29€       | 60%         | 0       | 1,37€                  | 0,00€                      |           |
| otaux<br>Honoraires                                                               | 431,00 €         | Avance AM  | 0 4,        | 44€ Avan    | ce AMC  | 0,00 €                 | Restant dû                 | 426,56 €  |
|                                                                                   | Tiers Payant AM( |            |             | Eacturation | on AMC  |                        | Tiers Par                  | want AMC  |

La signature (ou l'abandon) de la facture induit le retour à l'écran de modification de facture d'Irris :

| MODIFICATION    | FACTURE Nº 47-1 | Du 22/02/13     | (SV: Sécurisé) | ×             |
|-----------------|-----------------|-----------------|----------------|---------------|
| EQUIPEMENT L.P. | P. PV Brut      | Remise PV       | Net BaseRO     | Rbt RO Rbt RC |
| Monture 2223342 | 125,00          | - 0,00          | 125,00 2,84    | 1,70 115,00   |
| U D D000040     |                 |                 |                |               |
| Suppl D         |                 | V.00            |                |               |
| Suppro          |                 | <b>▼</b>   0,00 | 0,00 0,00      |               |
|                 | 0,00            |                 |                | 0,00 0,00     |
|                 | 0,00            |                 |                |               |
| Verre G 2203240 | 153.00          | ▼ 0.00          | 153.00 2.29    | 1.37 95.00    |
| Suppl G         | 0,00            | - 0,00          | 0,00 0,00      | 0,00 0,00     |
|                 | 0,00            |                 |                | 0,00 0,00     |
|                 | 0,00            |                 |                |               |
|                 | •               |                 |                |               |
| DIVERS          | 0,00            | - 0,00          | 0,00           |               |
|                 |                 |                 |                |               |
| TOTAUX          | 431,00          | ▼ 0,00          | 431,00 7,42    | 4,44 305,00   |
|                 | _               |                 |                |               |
|                 |                 | PART CLIENT     | 121,56         | Sesam Vitale  |
|                 |                 |                 |                |               |
|                 |                 |                 |                | Imprimer      |
|                 | Reglement Div   | vers            |                |               |
|                 |                 |                 |                |               |

Une fois la signature effectuée, et tant que la facture n'a pas été mise en lot, le menu accessible avec le bouton
Sesam Vitale
fait apparaître de nouveaux boutons:

Supprimer FSE

présent lorsque la facture est signée, qui permet de faire appel à AreaFSE pour annuler la signature.

créer FSE

présent après annulation de la signature, qui permet de faire appel à AreaFSE pour signer la facture.

#### A. PARAMÉTRAGE

Le paramétrage nécessaire à l'usage d'AreaFSE pour la télétransmission se fait au point « Tiers payant – Paramétrage » :

| Tiers payant | <u>T</u> eletransmission FSE/DRE<br><u>E</u> xtractions<br><u>O</u> ptoAMC | • |                                                                                                    |  |
|--------------|----------------------------------------------------------------------------|---|----------------------------------------------------------------------------------------------------|--|
|              | Liste<br>gestion des <u>M</u> utuelles<br>Paramétrage                      | • | <u>Tiers payant</u><br>t <u>E</u> létransmission<br><u>V</u> ariables de calcul<br><u>P</u> lafonds RO<br><u>Ωrganisme payeur compl.</u><br>Eichiar I PD |  |
|              | <u>.</u>                                                                   |   | fichier LPP particulier<br>grands <u>Régimes</u>                                                                                                    |  |
|              |                                                                            |   | é <u>M</u> etteurs de confiance<br>re <u>G</u> roupement conventions<br>Libellé taux exonération                                                         |  |

Les paramétrages spécifiques au tiers payant SESAM-Vitale sont les conventions, les émetteurs de confiance, les regroupements de conventions et les libellés de taux d'exonération.

a. Conventions

Les Conventions ld Signataire 020 ld SignataLibellé Signataire Conv Crit. Sec Acc. Nº AMC × 020110000 MSA 01 020110000 779311265 \$ RO 020110000 MSA 01 779311281 RO 020110000 Т \* 020610000 MSA O6 020610000 Т 391356458 RO 020710000 MSA 07 RO 020710000 Т 431395763 ÷ Ŧ Impr. Rec.liste Imp.fic

La liste des conventions se trouve au point « Tiers payant – Paramétrage – Conventions » :

Il est possible de récupérer la liste des conventions déjà enregistrées sur AreaFSE à l'aide du bouton d'importer un fichier de convention reçu sur la messagerie avec le bouton

Imp.fic

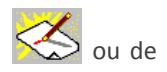

Il est également possible de créer une convention de toute pièce à l'aide du bouton

modifier une convention existante avec le bouton

| Visualisation Conven | tion      |               |                             | × |
|----------------------|-----------|---------------|-----------------------------|---|
| ld Signataire        | 050510000 | Libellé       | CCAS RATP                   |   |
| Convention groupée   |           | Type conv.    | RO                          |   |
| Critère secondaire   | 050510000 | Type Accord   | TP 🔄 Hors TP 🔷              |   |
| Nº AMC               | 775671969 | Libellé AMC   | MUTUELLE MPGR (GROUPE RATP) |   |
| Désactive STS        | r A       | iguillage STS | ×                           |   |
| Attestation papier   | · 🗌       |               |                             |   |
| DRE Annul            |           | DRE Rectif    |                             |   |
| Op. Règlement        |           | Code Routage  |                             |   |
| ld Hote              |           | Domaine       |                             |   |
| List                 | e 🕨       | 4             |                             |   |
|                      |           |               |                             |   |

b. Emetteurs de confiance

10000

Seuls les fichiers de conventions et regroupements de convention envoyés à partir d'une adresse mail saisie dans la liste des <u>émetteurs de confiance</u> pourront être acceptés sur la messagerie.

Il est donc important de saisir la liste exhaustive des émetteurs de confiance au point « Tiers payant – Paramétrage – éMetteurs de confiance ».

| Adresse émetteur |   |
|------------------|---|
|                  | × |

Celle-ci est automatiquement reportée dans la liste après validation.

c. Libellés de taux d'exonération

La liste des libellés de taux d'exonération se trouve au point « Tiers payant – Paramétrage – Libellé taux exonération ». Cette liste doit être récupérée d'AreaFSE à l'aide du bouton rec.Liste

#### B. FONCTIONNEMENT

La mise en lot et en fichier ainsi que l'envoi et la réception des fichiers peut se faire en « Tiers payant – télétransmission FSE/DRE » :

| Tiers payant →                           | Teletransmission FSE/DRE<br><u>E</u> xtractions    | mettre en Lot<br>mettre en Eichier<br>Recevoir<br>recevoir + Envoyer |
|------------------------------------------|----------------------------------------------------|----------------------------------------------------------------------|
| Ces fonctions sont également accessibles | à partir de la liste des factures                  | FSE/DRE :                                                            |
| Tiers payant →                           | Teletransmission FSE/DRE<br>Extractions<br>OptoAMC | Tiers payant                                                         |
|                                          |                                                    | Lettrage<br>Régularisation<br>Prise en charge fax                    |
|                                          |                                                    | Factures FSE/DRE       IOts       fActures+RSPs       Bordereaux     |

Il est en effet possible en ce point d'avoir un visuel des factures en attente en sélectionnant « A mettre en lot » :

|                        | 21/02/13 | Désynchro | DES  | YNCHRONISE | LEJ  | EUN | E EI | iane   |     | 286192 |
|------------------------|----------|-----------|------|------------|------|-----|------|--------|-----|--------|
| 44-1                   | 21/02/13 | Sécurisé  | DEG  | RADE       | HIL  | LAI | RET  | Karine |     | 271093 |
| 47-1                   | 22/02/13 |           | FSE  | SUPPRIMEE  | JEU  | -DE | UX G | arcon  |     | 13519  |
|                        |          |           |      |            |      |     |      |        |     |        |
|                        |          |           |      |            |      |     |      |        |     |        |
|                        |          |           |      |            |      |     |      |        |     |        |
| 4                      |          |           |      |            |      |     |      |        |     |        |
|                        |          |           |      |            |      |     |      |        |     |        |
| Dossier                | LPP      | F         | Pres | Net        | Base | RO  | Rbt  | RO     | Rbt | RC     |
| 000040-01              |          |           |      | 33,00      | 0,   | 00  |      | 0,00   |     | 0,0    |
| 000040-01              | 2203240  | L         | JER  | 68,00      | 2,   | 29  |      | 1,37   |     | 45,0   |
| 000040-01              |          |           |      | 33,00      | 0,   | 00  |      | 0,00   |     | 0,0    |
|                        | 2203240  | ι         | JER  | 68,00      | 2,   | 29  |      | 1,37   |     | 45,0   |
| 000040-01              |          | 1         | UN   | 175,00     | 2,   | 84  |      | 1,70   |     | 105,0  |
| 000040-01<br>000040-01 | 2223342  | I         |      |            |      |     |      |        |     |        |
| 000040-01<br>000040-01 | 2223342  | I         |      |            |      |     |      |        |     |        |

Les boutons

mise en Lot et

mise en Fic permettent respectivement la mise en lot et la mise en fichier.

Le bouton permet (selon le choix effectué) de recevoir uniquement ou bien de recevoir et envoyer en même temps.

Après réception, il s'effectue un chaînage automatique vers l'extraction des lots, des RSPs et des autres retours.

Il reste possible d'accéder aux extractions manuellement à partir du menu général au point « Tiers payant – Extractions » :

| Date et heure extraction 25/02/2013 21:49:39          Extraire lots         Extraite RSPs | Date et heure extraction 25/02/2013 21:49:39          Extraire lots         Extraite RSPs         Autre retours | Date et heure extraction 25/02/2013 21:49:39          Extraire lots         Extraite RSPs         Autre retours |
|-------------------------------------------------------------------------------------------|----------------------------------------------------------------------------------------------------|----------------------------------------------------------------------------------------------------|
| Extraire lots<br>Extraite RSPs                                                            | Extraire lots Extraite RSPs Autre retours                                                                       | Extraire lots Extraite RSPs Autre retours                                                                       |
| Extraite RSPs                                                                             | Extraite RSPs Autre retours                                                                                     | Extraite RSPs                                                                                                   |
|                                                                                           | Autre retours                                                                                                   | Autre retours                                                                                                   |
| Autre retours                                                                             |                                                                                                    |                                                                                                    |

C. LISTES

Le point « Tiers payant – Liste » permet le suivi des factures FSE/DRE, des lots, des factures avec Rejets Signalement Paiement et des bordereaux.

| Tiers payant     | • | <u>T</u> eletransmission FSE/DRE<br><u>E</u> xtractions<br><u>O</u> ptoAMC | • |                                                                                                    |  |
|------------------|---|----------------------------------------------------------------------------|---|----------------------------------------------------------------------------------------------------|--|
|                  |   | Liste                                                                      | • | Tiers payant<br>Lettrage<br>Régularisation<br>Prise en charge fax<br>Factures FSE/DRE<br>IQts<br>fActures+RSPs<br>Bordereaux |  |
| CAS PARTICULIERS |   |                                                                            |   |                                                                                                    |  |

#### A. CLIENT SANS CARTE VITALE

VIII.

Il est possible de faire une télétransmission lorsque le client ne présente pas sa carte Vitale. Il s'agit d'une télétransmission en mode dégradé.

Cela n'apporte aucun changement à la saisie de l'état-civil et de la fiche technique. Par contre, les écrans sont différents lors de l'accès au calcul TP. L'écran d'information Vitale doit être renseigné manuellement à partir de l'attestation du client :

| Informations 1               | Fiers Payant - VITALE                           |                                           |
|------------------------------|-------------------------------------------------|-------------------------------------------|
| Données Assur                | ré                                              |                                           |
| (les informations ma         | rquées d'une * rouge seront reportées sur l'éta | it civil)                                 |
| Nom                          | BOUVIER                                         | Assuré 📀 Ayant droit 🔷                    |
| Prénom                       | Philibert                                       | No SS 1710933063190 46 *                  |
| Code régime                  | [ [F1] Caisse Ratt [                            | Né(e) le 10/09/1971                       |
| Centre Paie.                 | Code gest.                                      | Taux SS 60 %                              |
| Données Bénéf<br>Rang Vitale | iciaire<br>Ø1 – Nom BOUVIER                     | Nom JF                                    |
| (1=assuré)<br>Date Naissan   | Prénom Philibert<br>nce 10/09/1971 *            |                                           |
| Code bénéfic<br>Rang gémélai | :. ØØ_▼ Assuré<br>ire 💽 * Rang inconnu          |                                           |
| V                            | ecture Carte Vita<br>informatio                 | ale non lue<br>on S.S. saisie le 21/02/13 |

Il est possible de saisir directement le grand régime, la caisse et le centre, ou de les sélectionner dans une liste appelée par la touche [F1] :

| Rg | Rat  | Paie | Caisse               | Dest | Info | Télétrans. | <b>-</b> |  |
|----|------|------|----------------------|------|------|------------|----------|--|
| 03 | 0003 | 1100 | R.A.M. (ALSACE)      | 0006 | 0001 | Non        | 1        |  |
| 03 | 0003 | 1200 | R.A.M. (ALSACE)      | 0006 | 0001 | Non        |          |  |
| 03 | 0003 | 1400 | RAM (ALSACE)         | 0006 | 0001 | Non        |          |  |
| 03 | 0003 | 3100 | LA PREVOYANCE ARTISA | 0009 | 0001 | Non        |          |  |
| 03 | 0003 | 3200 | CAISSE de PREVOYANCE | 0010 | 0001 | Non        |          |  |
| ļ  |      |      |                      |      |      |            |          |  |
| ļ  |      |      |                      |      |      |            | _        |  |
|    |      |      |                      |      |      |            |          |  |
|    |      |      |                      |      |      |            |          |  |
|    |      |      |                      |      |      |            |          |  |
|    |      |      |                      |      |      |            | <u> </u> |  |
|    |      |      |                      |      |      |            | Щ.       |  |
|    |      |      |                      |      |      |            | Ξ        |  |

Cliquer sur la coche verte pour revenir à l'écran de saisie des informations Vitale. Une fois tous les

champs renseignés, cliquer sur la coche verte pour valider la saisie :

| Informations Tiers                | Payant - VITALE                               |                                      |                       | × |
|-----------------------------------|-----------------------------------------------|--------------------------------------|-----------------------|---|
| Données Assuré                    |                                               |                                      |                       |   |
| (les informations marquée:        | s d'une * rouge seront reportées sur l'état : | civil)                               |                       |   |
| Nom BO                            | UVIER                                         | Assuré                               | 📀 Ayant droit 🔷       |   |
| Prénom Ph                         | ilibert                                       | No SS                                | 1710933063190 46 *    |   |
| Code régime Ø3                    | [F1] Caisse Ratt 003                          | Né(e) le                             | 10/09/1971            |   |
| Centre Paie. 310                  | 00 Code gest. 🗌                               | Taux SS                              | 60 ×                  |   |
| Données Bénéficia                 | aire                                          |                                      |                       |   |
| Rang Vitale 101.<br>(1 = assuré)  | ▼ Nom BOUVIER<br>Prénom Philibert             |                                      | Nom JF                |   |
| Date Naissance                    | 10/09/1971 *                                  |                                      |                       |   |
| Code bénéfic.  <br>Rang gémélaire | 00_ Assuré<br>1_ × Pas de jumeau ou 1         | ler                                  |                       |   |
|                                   | e Carte Uita<br>information                   | l <mark>e non lu</mark><br>n S.S. sa | e<br>isie le 21/02/13 |   |

Puis sur le bouton [Calcul TP] après sélection de la mutuelle souhaitée :

I

|                     | Informations Tiers Payant - CPAM                                              | ×                      |
|---------------------|-------------------------------------------------------------------------------|------------------------|
|                     | - (les informations marquées d'une * rouge seront reportées sur l'état civil) | 1                      |
|                     | Nom BOUVIER Philibert                                                         | Date Naiss. 10/09/1971 |
|                     | Opht. INSEE 88855522-4 Nom MARTIN Renée                                       | Date Ordo 21/02/2013   |
|                     | Mutuelle ALPAPEC V * (F2:Liste complète)                                      | Adh. 123456000 *       |
|                     | Nom ALPTIS ASSURANC Régime ACTIL                                              | Option                 |
|                     |                                                                               | Contrat 🛛 🛛 🔸          |
|                     | Nº Préf 69401859 🔻 Validité 🖊 /                                               | Nº PEC 111222333       |
|                     |                                                                               |                        |
|                     | Code Risque                                                                   | -                      |
|                     | Accident Trav. 📝 🖊 🔽                                                          | Date Maternité 🛛 🖊     |
|                     | Dest. Règl: Opticien 🔶 Client 🔷                                               | Accord 9 - Date 📝 🖊    |
|                     | Régime obligatoire 🛛 Tiers Payant 🔽                                           | Té lét ransmission     |
|                     | Régime complémentaire 🏾 Tiers Payant 🔽                                        | Télétransmission       |
|                     |                                                                               |                        |
|                     |                                                                               |                        |
|                     |                                                                               |                        |
|                     |                                                                               | Visu.Mut 🔀             |
|                     |                                                                               |                        |
| L'écran de liste de | es actes apparaît:                                                            |                        |

| Lis         | te de: | s Actes avan                           | t appel Are        | aFSE - N              | PTP:57                            | 54000           |                        |                                   | 2                    |
|-------------|--------|----------------------------------------|--------------------|-----------------------|-----------------------------------|-----------------|------------------------|-----------------------------------|----------------------|
| Act         | lAr.   | Code LPP                               | Brut               | Net                   | Base RO                           | Remb RO         | Remb RC                | RC + RO                           | PartCI i <b>≖</b>    |
| UN          | MO.    | 2223342                                | 195,00             | 195,00                | 2,84                              | 0,00            | 0,00                   | 0,00                              | 195,00 🛣             |
| JER         | VD.    | 2227038                                | 233,00             | 233,00                | 10,37                             | 0,00            | 0,00                   | 0,00                              | 233,00 🔺             |
| IER         | VG.    | 2227038                                | 233,00             | 233,00                | 10,37                             | 0,00            | 0,00                   | 0,00                              | 233,00               |
|             |        |                                        |                    |                       |                                   |                 |                        |                                   |                      |
|             |        |                                        |                    |                       |                                   |                 |                        |                                   |                      |
|             |        |                                        |                    |                       |                                   |                 |                        |                                   |                      |
|             |        |                                        |                    |                       |                                   |                 |                        |                                   |                      |
|             |        |                                        |                    |                       |                                   |                 |                        |                                   |                      |
|             |        |                                        |                    |                       |                                   |                 |                        |                                   | <u>.</u>             |
| •           | .I     |                                        | II                 |                       | I                                 | I               | l                      | I                                 | ÷ <u>∓</u>           |
| Bru†<br>Net | t   (  | 5 <mark>61,00</mark> Ba<br>561,00 - Re | use RO  <br>emb RO | 23,58<br>0,00 -<br>Pa | - Remb RG<br>Remb RG<br>art Clier | ; 0,<br>)<br>it | .00 – Re<br>– Re<br>Re | emise1 [<br>emise2 [<br>este du [ | 0,00<br>0,00<br>0,00 |
| 1           |        |                                        |                    |                       | Тр                                | & Télé          | S                      | Gesam Vita                        | le 🗙                 |

Sur cet écran, cliquer sur le bouton

pour accéder à la saisie du taux d'exonération du client :

| Sesam Vitale    | ×                |
|-----------------|------------------|
| Maternité       | Service AMO      |
| situation ETM   | siècle Naissance |
| attestation AMC |                  |
|                 |                  |
|                 | ×                |

Cliquer sur « Situation ETM », sélectionner le taux d'exonération dans la liste et valider :

| Pério | odes de co<br>Date Dé | uverture ALD<br>but Date Fin ALD Situation |
|-------|-----------------------|--------------------------------------------|
|       |                       |                                            |
|       |                       |                                            |
| Rg    | Clé Lib.              | Libellé Taux Exonération 🗖                 |
| 01    | 20                    | 75% toute prestation Sauf 100% transpo 🛣   |
| 01    | 26                    | 80% toute prestation Sauf 100% transp 🔺    |
| 01    | 24                    | 90% toute prestation Sauf 100% transpo     |
| 01    | 15                    | Non exonéré                                |
| 01    | 33                    | Pas d'exo taux régime général              |
| 01    | 32                    | Régime réduit soins non couverts           |
| 01    | 13                    | Taux Alsace-Moselle                        |
| 01    | 9                     | Taux FSV 🔹                                 |
| 01    | 7                     | Taux rég. local frontalier 🛛 🟹             |
| •     |                       | + <u>-</u>                                 |
|       |                       |                                            |
|       |                       |                                            |
| Valio | ler le forçag         | e Annuler le forçage                       |

Valider l'écran de liste des actes pour accéder aux paramètres de facturation :

| lo. <mark>18/02/201</mark><br>ece Justif. f<br>ece Justif. f | .3       Uisite       18/02/2013       Facture       /       Simulation       //         IMO       2 - L'assuré a présenté sa Carte d'assuré social (atte         IMC       2 - 2 - Droits du patient vérifiés sur un autre support qu |
|--------------------------------------------------------------|----------------------------------------------------------------------------------------------------|
| cident Droit<br>Cure Assuranc                                | Commun Non <u>-</u><br>:e I - Maladie                                                                                                    |
| latern ité                                                   | Date //                                                                                                    |
| Accident du                                                  | Présentation Feuillet Origine Organisme                                                                                                    |
| ſravail                                                      | Info en carte<br>Date // Gestionnaire Nº                                                                                                    |
| .M.G.                                                        | Total PEC 0,00                                                                                                    |
| igine Prescr                                                 | iption \$_▼\$ - Hors parcours de soins                                                                                                    |
| jime Alsace I                                                | loselleSoins en rapport avec le protocole ALD Non_▼                                                                                                    |
| le Sécurisat                                                 | ion 5 – Dégradé 🗾 🔻                                                                                                    |
|                                                              | Attestation AMC                                                                                                    |

Renseigner les informations comme précédemment mais en sélectionnant le mode de sécurisation « dégradé » (en bas de l'écran).

|                   | 0 - Choisir un mode de sécurisation |   |
|-------------------|-------------------------------------|---|
|                   | 1 - Sesam sans Vitale               |   |
|                   | 3 - Sesam Vitale                    |   |
|                   | 4 – Désynchronisé                   |   |
|                   | 5 – Dégradé 📐                       |   |
|                   | 5                                   |   |
|                   |                                     |   |
| Mode Sécurisation | 5 – Dégradé                         | - |

Valider l'écran pour envoyer les informations et revenir sur l'écran de liste des actes avec le report du remboursement RO reçu d'AreaFSE :

| Lis      | te de                                                                                    | s Actes Tarif | és -NºTP | : 49    |         |         |         |            | D          |
|----------|------------------------------------------------------------------------------------------|---------------|----------|---------|---------|---------|---------|------------|------------|
| Mut.     | Mut. 1: ALPAPEC <69906121 - > Nº Adh.: 1                                                 |               |          |         |         |         |         |            |            |
| Act      | Ar.                                                                                      | Code LPP      | Brut     | Net     | Base RO | Remb RO | Remb RC | RC + RO    | PartCl i 🗖 |
| LUN      | MO.                                                                                      | 2223342       | 175,00   | 175,00  | 2,84    | 1,70    | 95,00   | 96,70      | 78,30 🛣    |
| VER      | VD.                                                                                      | 2259966       | 68,00    | 68,00   | 3,66    | 2,20    | 50,00   | 52,20      | 15,80 🔺    |
|          | SD1                                                                                      |               | 16,00    | 16,00   | 0,00    | 0,00    | 0,00    | 0,00       | 16,00      |
| VER      | VG.                                                                                      | 2259966       | 68,00    | 68,00   | 3,66    | 2,20    | 50,00   | 52,20      | 15,80      |
|          | SG1                                                                                      |               | 16,00    | 16,00   | 0,00    | 0,00    | 0,00    | 0,00       | 16,00      |
|          |                                                                                          |               |          |         |         |         |         |            |            |
|          |                                                                                          |               |          |         |         |         |         |            |            |
|          |                                                                                          |               |          |         |         |         |         |            |            |
|          |                                                                                          |               |          |         |         |         |         |            |            |
| L        | .I                                                                                       |               |          |         | I       |         | l       | l          | · · · ·    |
| <u> </u> |                                                                                          |               |          |         |         |         |         |            | • <u>-</u> |
| Bau      | Prot 242.00 Proc PO 10.16                                                                |               |          |         |         |         |         |            |            |
| Net      | Druc 343,00 Dase NV 10,10<br>Net $243,00$ - Deph DO 6.10 - Deph DC 195,00 - Depice1 0.00 |               |          |         |         |         |         |            |            |
|          | Remb R0 - Demise? 0.00                                                                   |               |          |         |         |         |         |            |            |
|          | Pawt Client Reste du 141 90                                                              |               |          |         |         |         |         |            |            |
|          | neste da 111,70                                                                          |               |          |         |         |         |         |            |            |
|          | -                                                                                        | _             |          |         | _       |         |         |            |            |
| _        |                                                                                          | C             | ale mut1 | Cale mi | ut2 Tn  | 8 Télé  |         | lecam Vita | de 😾       |
|          | 2                                                                                        |               |          |         | in the  |         |         | io Jam 410 |            |

Les étapes de facturation et de signature de la facture ne sont pas modifiées dans le cas d'un client sans carte vitale.

L'information « dégradé » est indiquée au niveau du titre de la facture une fois la facture sécurisée :

| MODIFICATION F.     | ACTURE Nº 44-1 | Du 21/02/13     | (SV: Sécurisé) - I | Dégradé 🛛 🗙   |
|---------------------|----------------|-----------------|--------------------|---------------|
| EQUIPEMENT - L.P.P. | PV Brut        | Remise PV       | Net BaseRO         | Rbt RO Rbt RC |
| Monture 2223342     | 175,00         | - 0,00          | 175,00 2,84        | 1,70 95,00    |
|                     |                |                 |                    |               |
| Verre D 2259966     | 68,00          | - 0,00          | 68,00 3,66         | 2,20 50,00    |
| Suppl D             | 16,00          | - 0,00          | 16,00 0,00         | 0,00 0,00     |
|                     | 0,00           |                 |                    | 0,00 0,00     |
|                     | 0,00           |                 |                    |               |
|                     |                |                 |                    |               |
| Verre G 2259966     | 68,00          | <u> </u>        | 68,00 3,66         | 2,20 50,00    |
| Suppig              | 16,00          | <b>▼</b>   0,00 | 16,00 0,00         | 0,00 0,00     |
|                     | 0,00           |                 |                    | 0,00 0,00     |
|                     | 0,00           |                 |                    |               |
|                     |                |                 | 0 00               |               |
| DIVENS              | 0,00           | <u>•</u>   0,00 | 0,00               |               |
| TOTAUX              | 343,00         | ▼ 0,00          | 343,00 10,16       | 6,10 195,00   |
|                     |                |                 |                    |               |
|                     |                | PART CLIENT     | 141,90             | Sesam Vitale  |
|                     |                |                 |                    |               |
|                     |                |                 |                    | Impringer 🔥 🔥 |
|                     | Règlement Div  | vers            |                    |               |
|                     |                |                 |                    | 1             |
|                     |                |                 |                    |               |
|                     |                |                 |                    |               |
|                     |                |                 |                    |               |

B. VENDEUR AVEC CPE

Le fonctionnement général de saisie est exactement le même avec une carte CPE qu'avec une carte CPS.

Dans le cas d'une CPE non habilitée à la signature de facture, il faut prendre soin de notifier le mode de sécurisation « désynchronisé » pour que la facture puisse être signée pour la partie concernant l'assuré social sans être signée immédiatement par le professionnel de santé:

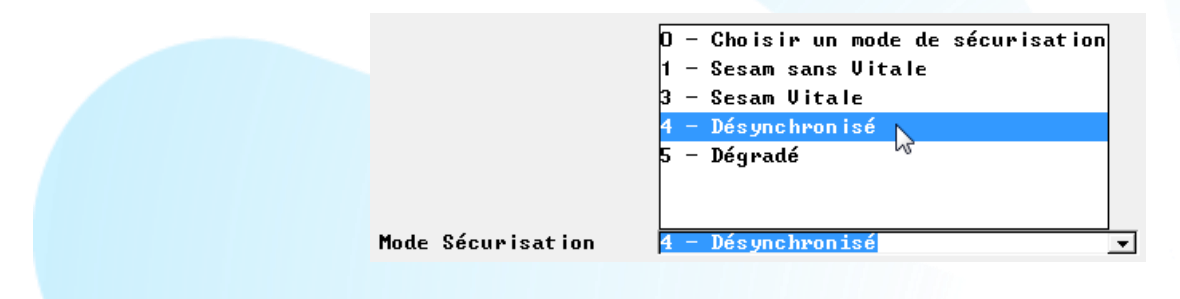

En effet, seule la lecture d'une carte habilitée permettra la signature complète de la facture.

Dans le cas d'un envoi en mode « SESAM-Vitale », un message d'erreur est automatiquement renvoyé par AreaFSE :

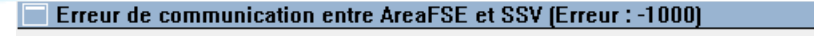

[SSV-f006] Carte du Professionnel de Santé n'est pas habilitée à formater une Facture ou un lot de Factures.

De retour sur la facture Irris, l'information d'envoi désynchronisé est indiquée dans la barre de titre de l'écran :

MODIFICATION FACTURE Nº 45-1 Du 21/02/13 (SV: Désynchronisé)

x

La signature de la facture par le PS se fera donc dans un second temps.

Pour effectuer la signature de la facture par le PS, il suffit d'accéder à la facture en questions dans la liste des FSE/DRE et de cliquer sur le bouton **Sécuriser** :

| Liste des Factures Sesam Vitale - PS : 992600817 *** le 04/04/2013 🛛 🛛 🔀<br>Fact. du 21/02/2013 au 22/02/2013 |           |         |        |                |         |            |     |         |          |
|----------------------------------------------------------------------------------------------------|-----------|---------|--------|----------------|---------|------------|-----|---------|----------|
| Toutes 🚫 Sécurisées 🚫 Désynchro. 🚫 A mettre en Lot 📀                                                          |           |         |        |                |         |            |     |         |          |
| Facture                                                                                                    | Date      | Etat Fa | ct Mod | de Secur.      | 1       | lom Prénom |     | Nº SS   | <b>_</b> |
| 42-1                                                                                                    | 21/02/13  | Désynch | ro DES | SYNCH RON I SE | LEJEU   | NE Eliane  |     | 2861920 | 522 🚖    |
| 44-1                                                                                                    | 21/02/13  | Sécuris | é DEC  | GRADE          | HILLA   | RET Karine |     | 2710933 | 306 🔺    |
| 47-1                                                                                                    | 22/02/13  |         | FS     | E SUPPRIMEE    | JEU-DI  | EUX Garcon |     | 1351913 | 305      |
|                                                                                                    |           |         |        |                |         |            |     |         |          |
|                                                                                                    |           |         |        |                |         |            |     |         | <b></b>  |
|                                                                                                    |           |         |        |                |         |            |     |         | Ŧ        |
| •                                                                                                    |           |         |        |                |         |            |     |         | ▶ ≚      |
|                                                                                                    | 1.00      |         | n      |                | D D0    | DI / DA    |     |         |          |
| Dossier                                                                                                    | LPP       |         | Pres   | Net            | Base KU | KDT KU     | KDT | KG      | 50 🔺     |
| JUUU4U-U1                                                                                                    |           |         |        | 33,00          | U,UU    | U,UU       |     | U,UU    | <b>_</b> |
| 000040-01                                                                                                    | 1 2203240 |         | VER    | 68,00          | 2,29    | 1,37       |     | 45,00   | ·····    |
| JOOO40-01                                                                                                    | 1         |         |        | 33,00          | 0,00    | 0,00       |     | 0,00    |          |
| 000040-01                                                                                                    | 1 2203240 |         | VER    | 68,00          | 2,29    | 1,37       |     | 45,00   |          |
| 000040-01                                                                                                    | 2223342   |         | LUN    | 175,00         | 2,84    | 1,70       |     | 105,00  |          |
|                                                                                                    |           |         |        |                |         |            |     |         | Ŧ        |
| •                                                                                                    |           |         |        |                |         |            |     |         | ▶≍       |
|                                                                                                    |           |         | _      |                |         |            |     |         |          |

C. TIERS PAYANT ACS

Le fonctionnement général de saisie est exactement le même que lors d'un calcul tiers payant : la seule différence est que dans certains cas de Tiers Payant ACS signalé sur la carte vitale, des messages d'information peuvent s'afficher.

Aide à l'Acquisition d'une Complémentaire Santé Bénéficiaire Tiers Payant ACS - Contrat A Le tiers-payant RO et RC est proposé par défaut. (Pas de Top M possible)

De plus, par défaut le tiers payant sera coché à Oui d'office pour la part RO et pour la part RC.

| Régine obligatoire    | Tiers Payant | 2 | Té lét ransmission | 1 |
|-----------------------|--------------|---|--------------------|---|
| Régine complémentaire | Tiers Payant | V | Té lét ransmission | ] |

#### D. GESTION SCOR

#### a. <u>Paramètrage</u>

Pour le paramétrage, à partir du menu général, il faut aller en « Paramétrage magasin », « paramètres Généraux », puis cliquer sur « Gest.paramPS ».

| Création Param                | étrage Professionnel de Santé 🛛 🛛 🛛 🛛 🛛                                                                          |
|-------------------------------|----------------------------------------------------------------------------------------------------|
| Nº Id. Facture                | 992600189 Code Spécialité 64 - Fournisseurs Optique Méd                                                          |
| Type Emetteur                 | TP- N° Emetteur 00000992600189                                                                                   |
| Mail                          | 992600189Careafse.areaonline.fr                                                                                  |
|                               |                                                                                                    |
| SMTP Url                      | n.c                                                                                                    |
| Port                          | 25 Authentif. Login n.c Pwd ***                                                                                  |
|                               |                                                                                                    |
| POP3 Url                      | n.c                                                                                                    |
| Port                          | 110 Login n.c Pwd ***                                                                                            |
| Compression<br>Affichage Diag | <ul> <li>✓ Chiffrement ✓ Suppr. Mess. non SU ✓</li> <li>.STS ✓ Désactiver STS Maximun FSE par Lot 999</li> </ul> |
| Fonctionnement                | OCT_ECLATEMENT V FSE Enrichie Nº OCT 48864924500039                                                              |
| Type Destinat.                | ▼ Hpp11. UCI   ▼ Mail echange_sveareaonline.fr                                                                   |
| SCOR<br>Type Dest. ARL        | Image: Mode SCOROCT_ROUTEURCode Région91 -OCT-Max. PDF250Taille Max. Lot4096                                     |
| V Récup.                      | raz Date LireConf Conf.Lect. dEfaut                                                                              |

Il faut cocher « **SCOR** » afin de l'activer et d'avoir accès aux options.

Mode SCOR : le mode de fonctionnement de SCOR doit être choisi dans la liste parmi 4 choix.

- SCOR : tous les échanges se font directement entre le PS et les AMO.
- OCT\_ROUTEUR : tous les échanges entre le PS et les AMO se font par l'intermédiaire de l'OCT.
- OCT\_DEPOSITAIRE : le PS télétransmet directement aux AMO et les retours sont reçus par l'OCT et/ou le PS.
- REPLI\_CDROM : le PS envoie toutes ses pièces jointes sur CDROM. Il faudra choisir « OCT\_ROUTEUR »

Code Région : choisir dans la liste, la région où se trouve le PS.

Type Dest. ARL : le destinataires des ARLs doit être choisi dans la liste parmi 3 choix.

- PS : PS seul destinataire des ARLs
- OCT : les ARLs sont envoyés à l'OCT
- PS\_OCT : les ARLs sont envoyés au PS et à l'OCT Il faudra
- choisir « OCT ».

**Max. PDF** : par défaut, il y a 250. Cela permet de définir la taille maximale d'un fichier PDF. Cette taille sera vérifié avant intégration dans AreaFSE.

**Taille Max. Lot** : par défaut, il y a 4096 (la valeur ne peut pas être supérieure). Cela permet de définir la taille maximale d'un fichier lot de pièces jointes.

Après validation, la base AreaFSE est mise à jour.

#### b. Assignation de pièces jointes à une facture

Avant sécurisation de la FSE :

- La numérisation des documents peut se faire à n'importe quel moment
- Ensuite, le PS peut rattacher le document au dossier.

Lors de la sécurisation de la facture :

- s'il y a des documents rattachés à la FSE, le logiciel proposera automatiquement de les ajouter en tant que pièce jointe, après visualisation et confirmation de la conformité du document
- si aucun document n'est rattaché à la FSE, il y aura un message d'avertissement précisant le type de document manquant.

Après sécurisation, on pourra :

- numériser le(s) document(s) dont on a besoin
- associer le(s) document(s) à la FSE
- ajouter le(s) document(s) en tant que pièce(s) jointe(s) après visualisation et vérification

Après numérisation, un ou plusieurs documents peuvent être reliés à un dossier : il suffit pour cela de cliquer sur le bouton « OrdoS » se trouvant avant la date d'ordonnance.

| Modi | f. JEU-D | EUX Garcon # | \ge: 23 N° | 3/1        |         |          |       | ×        |
|------|----------|--------------|------------|------------|---------|----------|-------|----------|
| N0 - | Visite   | 19/02/2013   | ordoS      | 11/01/2013 | Mont.   | / /      | Livr. | / /      |
|      | Vend.    | JFK 🔻        | Ophtal     | RM 🖵       |         | <b>T</b> | Г     | <b>-</b> |
| UP 🔻 | Ecart    | VL OD        | 0G 🔽       | VP OD 30   | OG 29.5 | Hauteur  | OD 19 | 0G 19    |

On arrive sur la liste des documents déjà reliés au dossier ou sur une liste vide si aucun document n'a encore été associé.

| Pas d'ordonnance pour ce dossier                                         |   |
|--------------------------------------------------------------------------|---|
|                                                                          | _ |
|                                                                          |   |
|                                                                          |   |
|                                                                          |   |
|                                                                          |   |
|                                                                          |   |
|                                                                          |   |
|                                                                          |   |
|                                                                          |   |
|                                                                          |   |
|                                                                          |   |
|                                                                          |   |
|                                                                          |   |
|                                                                          |   |
|                                                                          | • |
| En gris, documents attachés à un autre dossier mais liés par la facture. |   |
| Rech visu Recherche ordonnances                                          |   |

En cliquant sur le bouton « Rech », la liste des documents scannés (enregistrés dans le répertoire \scan\) s'affiche, et on peut choisir de l'associé au dossier en tant qu'ordonnance ou autre document.

| Ordonnance : Liste des scans | disponible pour être associés | × |
|------------------------------|-------------------------------|---|
|                              |                               |   |
| 3_1.pdf                      |                               |   |
| P_grandetaille.pdf           |                               |   |
| Quittance de palement.pdf    |                               |   |
|                              |                               |   |
|                              |                               |   |
|                              |                               |   |
|                              |                               |   |
|                              |                               |   |
|                              |                               |   |
|                              |                               |   |
|                              |                               |   |
|                              |                               |   |
|                              |                               |   |
|                              |                               |   |
|                              |                               |   |
|                              | Ordonnance                    |   |
| visu                         | Autre document                |   |
|                              | ~                             |   |

Dans le logiciel Irris, l'ordonnance liée à un dossier n'est pas géré de la même façon que les autres documents : la sélection de « Ordonnance » plutôt que « Autre document » permet de gérer cette spécificité. Si on choisit « Ordonnance », le document est relié avec des valeurs par défaut :

- Groupe OR avec comme type « ORDN »
- Id Responsable : n° INSEE du prescripteur
- Date de constitution : date de prescription

Pour les autres documents, le fichier est déplacé du répertoire \scan vers le répertoire \docXX. Quand on valide, une nouvelle fenêtre s'affiche.

| 2uittance de paiement.pdf<br>53115.pdf<br>53131.pdf<br>50000001.pdf<br>50000039.pdf<br>00000039.pdf | oraonnance.par        |                 |  |
|----------------------------------------------------------------------------------------------------|-----------------------|-----------------|--|
| S3115.pdf<br>S3129.pdf<br>S3131.pdf<br>c0000001.pdf<br>c0000039.pdf<br>Ordonnance                   | Quittance de paiement | t.pdf           |  |
| \$3129.pdf<br>\$3131.pdf<br>\$0000001.pdf<br>\$0000039.pdf<br>Ordonnance                            | \$3115.pdf            |                 |  |
| \$3131.pdf<br>=00000039.pdf<br>= 0000039.pdf<br>0rdonnance                                          | \$3129.pdf            |                 |  |
| :0000001.pdf<br>:0000039.pdf                                                                        | \$3131.pdf            |                 |  |
| c0000039_pdf                                                                                        | c0000001.pdf          |                 |  |
|                                                                                                    | c0000039.pdf          |                 |  |
| 1 Ordonnance                                                                                        |                       |                 |  |
| 1 Ordonnance                                                                                        |                       |                 |  |
| 1 Ordonnance                                                                                        |                       |                 |  |
| 1 Ordonnance                                                                                        |                       |                 |  |
| I Ordonnance                                                                                        |                       |                 |  |
| I Ordonnance                                                                                        |                       |                 |  |
| 1 Ordonnance                                                                                        |                       |                 |  |
| Ordonnance                                                                                          |                       |                 |  |
| Urgonnance C                                                                                        |                       |                 |  |
| Autor document A                                                                                    |                       | . Ordenseener / |  |

Le type pourra ensuite être assigné dans cette nouvelle fenêtre, ainsi que l'Id du responsable de la pièce jointe et la date de constitution de la pièce jointe.

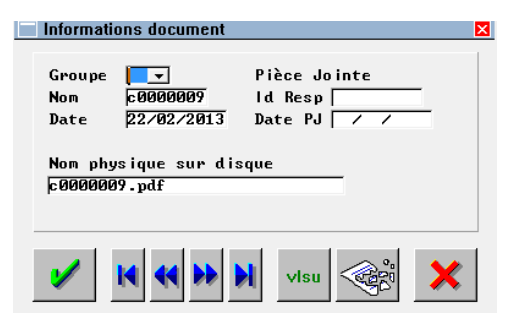

| 🗌 Informati | ons ( | locument        |        | ×            |
|-------------|-------|-----------------|--------|--------------|
|             |       |                 |        |              |
| Groupe      | FS    | ▼ Pièce         | Jointe |              |
| Nom         | RC    | Recueil Consent |        | <b>▲ 178</b> |
| Date        | CD    | Copie Devis     |        | 2013         |
|             | BL    | Copie Bon Livr. |        |              |
| Nom phy     | /s FA | Copie Facture   |        |              |
| c00000      | 190R  | Ordonnance      | ORDN   |              |
|             | FS    | Feuille Soin    | FSNC   |              |
|             | AU    | PJ non prévue   | AUTP   | •            |
| <b>V</b>    | K     |                 | su     | ×            |

Suivant le groupe choisi, des informations par défaut s'affichent mais peuvent être modifiées : Dans le cas de la Feuille de Soin : Dans les autres cas :

- Id Responsable : Id Facturation du PS
- Date de constitution : date de facture

• Id Responsable : Id Facturation du PS

in l

• Date de constitution : date du jour

Après validation, tous les documents associés apparaissent dans la liste.

| > Urdo.     | ORDN 1    | 103_1.pdf                                       | <u> </u> |
|-------------|-----------|-------------------------------------------------|----------|
| S FSNC cl   | 0000040   | :0000040.pdf                                    | 1        |
|             |           |                                                 |          |
|             |           |                                                 |          |
|             |           |                                                 |          |
|             |           |                                                 |          |
|             |           |                                                 |          |
|             |           |                                                 |          |
|             |           |                                                 |          |
|             |           |                                                 |          |
|             |           |                                                 | ļ        |
| n gris, doc | uments at | ttachés à un autre dossier mais liés par la fac | sture.   |

Ces documents ainsi associés pourront ensuite être ajoutés en tant que pièce jointe SCOR, soit après confirmation lors de la facturation soit manuellement après facturation :

On crée un dossier : la FSE est signée en mode sécurisé SESAM-VITALE ou DEGRADE.

|                                                              | E                |            |            |          |         | Prescri           | ption       |           |
|--------------------------------------------------------------|------------------|------------|------------|----------|---------|-------------------|-------------|-----------|
| 5/10/1993 - 1<br>121962965165<br>MO:01-349-98<br>MC:11000000 | 96<br>181<br>00  |            |            |          |         | 20/03/2<br>RPPS : | 98765432103 |           |
| roduits et pres                                              | tations délivrés |            |            |          |         |                   |             |           |
| Code Presta                                                  | Date Exécut      | Honoraires | Base Rembo | Taux     | Exo. TM | Remb. AMO         | Remb. AMC   | Form. AMC |
| L <mark>UN</mark>                                            | 20/04/2011       | 49,00€     | 30,49€     | 65%      | 0       | 19,82             | € 10,67€    |           |
| VER                                                          | 20/04/2011       | 39,18€     | 39,18€     | 65%      | 0       | 25,47             | € 13,71€    |           |
| VER                                                          | 20/04/2011       | 43,60 €    | 43,60 €    | 65%      | 0       | 28,34             | € 15,26 €   |           |
| otaux<br>Honoraires                                          | 131,78€          | Avance AM  | 0 73,      | 63€ Avan | ce AMC  | 39,64€            | Restant dû  | 18,51€    |
|                                                              |                  |            |            |          |         |                   |             |           |

Si aucune ordonnance n'a été associée au dossier, le message suivant s'affiche dans le cas d'une sécurisation en mode SESAM-VITALE :

| ce est absente!                                |
|------------------------------------------------|
| re associée au dossier avant télétransmission  |
| re associet au dossier avant teletransmission. |
|                                                |
|                                                |

Dans le cas du mode de sécurisation DEGRADE, le message pourra s'afficher pour l'Ordonnance et la Feuille de Soin.

Par la suite, on pourra associer une ordonnance ou autre au dossier. En allant en « Facture », « SESAM-Vitale », on peut cliquer sur « Ajouter PJ » : Sesam Vitale

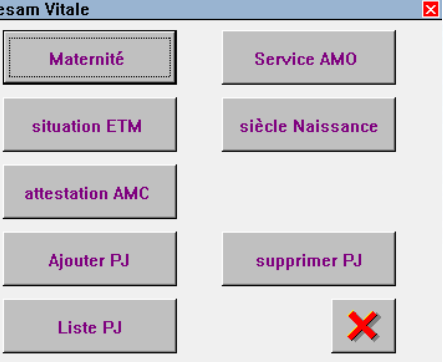

En cliquant sur « Ajouter PJ », la liste des documents associés et pas encore ajoutés en tant que pièce jointe, s'affiche :

| Liste o | les Documents S                                                                                         | SCOR 🎌   | * AJOUT de Pièces J | ointes ***     | X |  |  |  |  |
|---------|----------------------------------------------------------------------------------------------------|----------|---------------------|----------------|---|--|--|--|--|
|         |                                                                                                    |          |                     |                |   |  |  |  |  |
| Nature  | Document                                                                                                | Туре     | Etat Télétrans      | Réf. IdPJ      |   |  |  |  |  |
| ORDN    | 1_1.pdf                                                                                                 |          |                     |                |   |  |  |  |  |
| FSNC    | c0000008.pdf                                                                                            |          |                     |                |   |  |  |  |  |
|         |                                                                                                    |          |                     |                |   |  |  |  |  |
|         |                                                                                                    |          |                     |                |   |  |  |  |  |
|         |                                                                                                    |          |                     |                |   |  |  |  |  |
|         |                                                                                                    |          |                     |                |   |  |  |  |  |
|         |                                                                                                    |          |                     |                |   |  |  |  |  |
|         |                                                                                                    |          |                     |                |   |  |  |  |  |
|         | I                                                                                                    |          |                     | I              |   |  |  |  |  |
|         |                                                                                                    |          |                     |                |   |  |  |  |  |
| ▲       |                                                                                                    |          |                     | <b>&gt;</b>    |   |  |  |  |  |
| Uér     | ifier: - nage                                                                                           | • non ui | de                  | - nage denite  |   |  |  |  |  |
|         | - page                                                                                                  | suffis   | amment claire       | – page lisible |   |  |  |  |  |
|         | <ul> <li>page surrisamment chaine</li> <li>page différente de la précédente (pas de doublon)</li> </ul> |          |                     |                |   |  |  |  |  |
| _       |                                                                                                    |          |                     |                |   |  |  |  |  |
| 1       | VIsu Kara Non conforme Collecte papier PDF 🗙                                                            |          |                     |                |   |  |  |  |  |
| _       |                                                                                                    |          |                     |                |   |  |  |  |  |

En bas de l'écran, il y a un rappel des vérifications à faire lors de la visualisation du document.

Sur cet écran, il va être possible en cliquant sur les boutons :

- OK : ajouter en tant que pièce jointe le document sur lequel on est positionné, après l'avoir visualisé et confirmer la conformité
- Visu : visualiser le document et confirmer la conformité
- Modif : modifier les informations du document, notamment l'ID Responsable et la date de constitution de la pièce jointe
- Non conforme : signaler que le document est « non conforme » et qu'il ne pourra pas être ajouté
- Collecte papier : le document ne sera pas ajouté en tant que pièce jointe mais l'information d'envoi de document papier pourra être transmise et conservée dans le logiciel
- PDF : si on veut pouvoir envoyer un document en tant que pièce jointe, il faudra le passer de non conforme ou collecte papier à PDF.

Si on clique sur le bouton « Valide » ou sur le bouton « vIsu », un aperçu du document sur lequel le curseur est positionné, s'affiche.

Après visualisation, une confirmation de conformité du document est demandée.

| 0 | e document est- | il conforme? |
|---|-----------------|--------------|
|   |                 |              |
|   | 0:11            | No           |

Si on répond « Oui », le document est rattaché à la FSE.

Si on répond « Non », on revient sur la liste des documents pouvant être ajoutés, le document étant marqué en « Document non conforme ».

| Liste de | es Doc | uments SCOR                                   |                                                         | × |
|----------|--------|-----------------------------------------------|---------------------------------------------------------|---|
| Nature   | Туре   | Document                                      | Etat ∕ IdPJ                                             |   |
| ORDN     | OR     | 109_2.pdf                                     | => Document non conforme                                |   |
| FSNC     | FS     | c0000049.pdf                                  |                                                         |   |
| •        |        |                                               | •<br>•                                                  |   |
| Vérif    | ier:   | — page non vide                               | — page droite                                           |   |
|          |        | - page suffisamment c<br>- page différente de | :laire — page lisible<br>la précédente (pas de doublon) |   |
| V        | vls    | u Non conf                                    | orme Collecte papier PDF                                |   |

Il ne pourra pas être ajouté par la suite : en cas de tentative, un message s'affiche.

| Document     | non conforme: l'ajout de la pièce joir |
|--------------|----------------------------------------|
| 🔒 ne sera pa | s effectuée.                           |
|              |                                        |

Pour abandonner la procédure et revenir au circuit papier, pour la ou les pièce (s) incorrectement numérisée (s), il suffit de se positionner sur le document concerné et de cliquer sur le bouton

« Collecte Papier » : le statut de transmission du fichier PDF sera modifié, ce qui sera transmis également lors de la demande d'ajout de pièce jointe.

| Nature     Type     Document     Etat / IdPJ       ORDN     OR     109_2.pdf     => Collecte Papier       FSNC     FS     c0000049.pdf     =>       Image: state of the state of the state of th | 📃 Liste des Doc | ments SCOR                                                       |                                                                                                    |
|----------------------------------------------------------------------------------------------------|-----------------|------------------------------------------------------------------|----------------------------------------------------------------------------------------------------|
| ORDN       OR       109_2.pdf       => Collecte Papier         FSNC       FS       c0000049.pdf                                                                                                    | Nature Type     | Document                                                         | Etat / IdPJ                                                                                             |
| FSNC FS c0000049.pdf                                                                                                    | ORDN OR         | 109_2.pdf                                                        | => Collecte Papier                                                                                      |
| ↓ ↓ ↓ ↓ ↓ ↓ ↓ ↓ ↓ ↓ ↓ ↓ ↓ ↓ ↓ ↓ ↓ ↓ ↓                                                                                                    | FSNC FS         | c 0000049 . pdf                                                  |                                                                                                    |
| - page diffisamment claire - page lisible                                                                                                    | ↓<br>Vérifier:  | - page non vide<br>- page suffisamment c<br>- page diffémente de | <ul> <li>- page droite</li> <li>laire - page lisible</li> <li>la précédente (pas de doublop)</li> </ul> |

## c. <u>Télétransmission et Liste</u>

Lors de la télétransmission des lots de FSE, tous les documents qui auront été ajoutés en tant que pièce jointe, seront transmis dans des lots de pièces jointes.

Une fois la télétransmission effectuée, il sera possible de faire le suivi des lots de pièces jointes en allant sur « Tiers payant » / « Liste » / « lots PJ SCOR ».

| Liste des Pièces Jointes SCOR |          |              |               |        |         |             |  |  |
|-------------------------------|----------|--------------|---------------|--------|---------|-------------|--|--|
| Facture du 🖡                  | 1./04/20 | 015 au 23/07 | Action Tous 🔻 |        |         |             |  |  |
|                               |          |              |               |        |         |             |  |  |
| Date FacNur                   | n. Fact  | Action       | Etat Dossier  | Nature | Туре РЈ | Réf. ld P≖  |  |  |
| 16/07/15 000                  | 000009   | RECU_AMO     | ARCHIVE       | ORDN   | PDF     | 992600189 🚖 |  |  |
| 16/07/15 000                  | 000009   | RECU_AMO     | ARCHIVE       | AUTP   | PDF     | 992600189 🔺 |  |  |
| 16/07/15 000                  | 000009   | RECU_AMO     | ARCHIVE       | AUTP   | PDF     | 992600189   |  |  |
| 16/07/15 000                  | 0000010  | RECU_AMO     | ARCHIVE       | ORDN   | PDF     | 992600189   |  |  |
| 16/07/15 000                  | 0000010  | RECU_AMO     | ARCHIVE       | FSNC   | PDF     | 992600189   |  |  |
| 16/07/15 000                  | 000011   | RECU_AMO     | ARCHIVE       | ORDN   | PDF     | 992600189   |  |  |
| 16/07/15 000                  | 000011   | RECU_AMO     | ARCHIVE       | AUTP   | PDF     | 992600189   |  |  |
| 16/07/15 000                  | 000011   | RECU_AMO     | ARCHIVE       | AUTP   | PDF     | 992600189   |  |  |
| 16/07/15 000                  | 000012   | RECU_AMO     | ARCHIVE       | ORDN   | PDF     | 992600189   |  |  |
| 16/07/15 000                  | 000012   | RECU_AMO     | ARCHIVE       | FSNC   | PDF     | 992600189   |  |  |
| 16/07/15 000                  | 000014   | RECU_AMO     | ARCHIVE       | ORDN   | PDF     | 991003476   |  |  |
| 16/07/15 000                  | 000014   | RECU_AMO     | ARCHIVE       | AUTP   | PDF     | 992600189   |  |  |
| 16/07/15 000                  | 000014   | RECU_AMO     | ARCHIVE       | AUTP   | PAPIER  | 992600189 🗸 |  |  |
| 16/07/15 000                  | 000015   | RECU_AMO     | ARCHIVE       | ORDN   | PDF     | 991003476 🟅 |  |  |
| •                             |          |              |               |        |         | ) <u> </u>  |  |  |

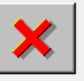